# Quick start on mNVR BITREK connection

×

# **Complete set**

In the box you will find:

- mNVR BITREK device
- Warranty card
- GPS antenna
- Wifi antenna
- 2 LTE antennas
- Power cord
- CONNECT bus cable
- Cable sensors
- Wrench

×

# Connection

1. Using a wrench, unscrew the screws and remove the spare bar:

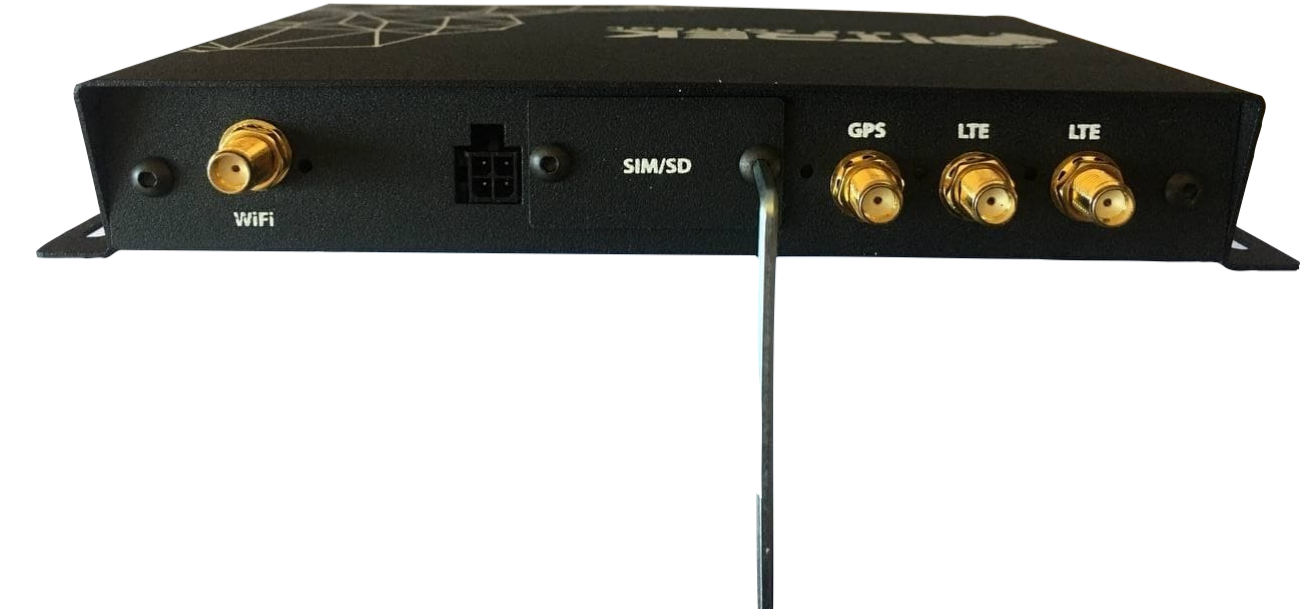

2. After installing the SIM card, connect the antennas to the device:

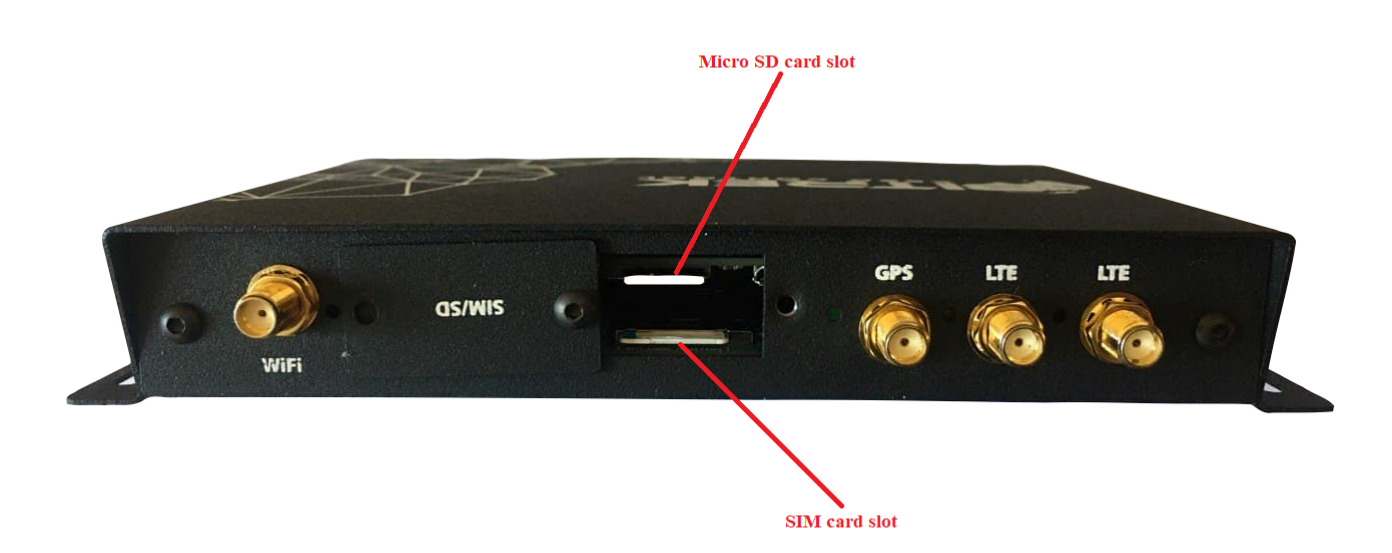

3. After connecting the antennas to the device, you need to connect it to the power supply

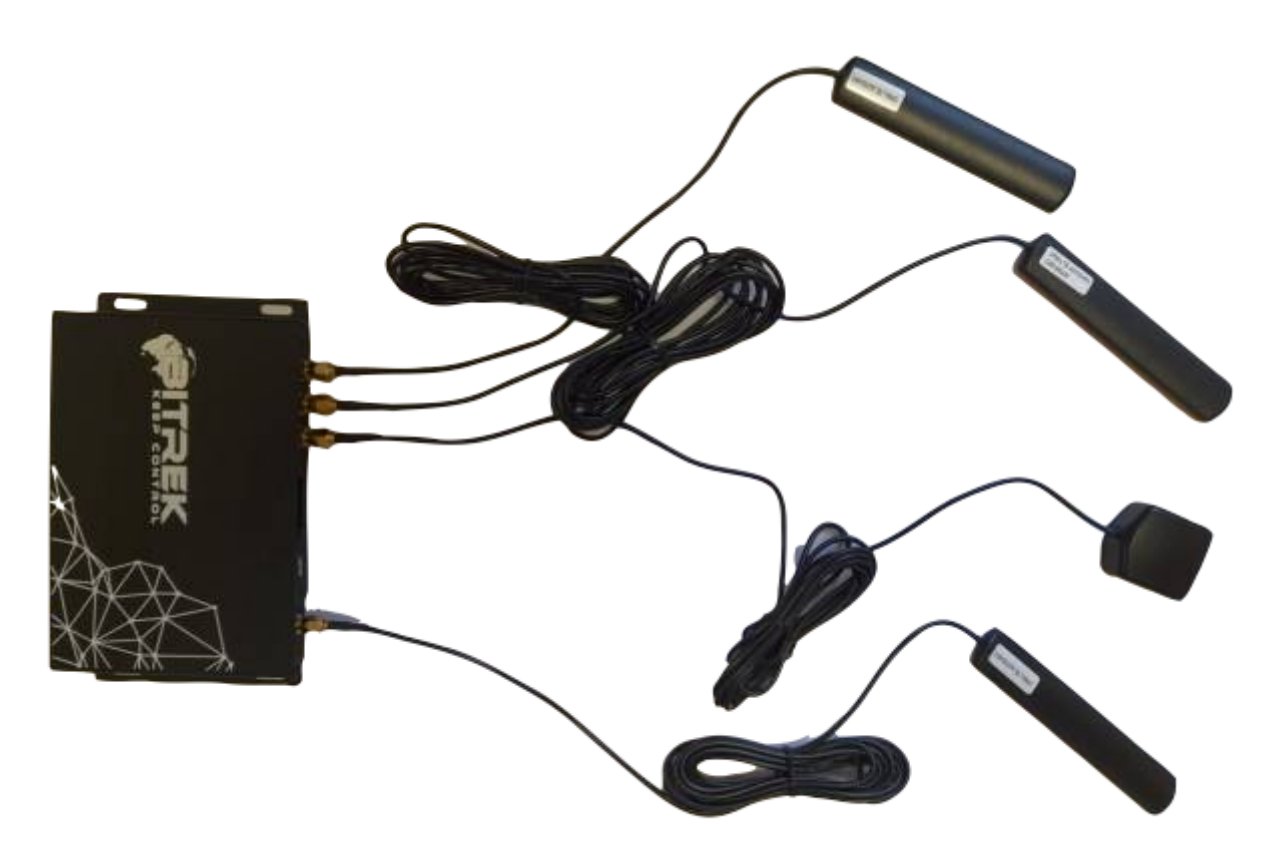

1. If you need to connect it to the CONNECT bus then use the following cable

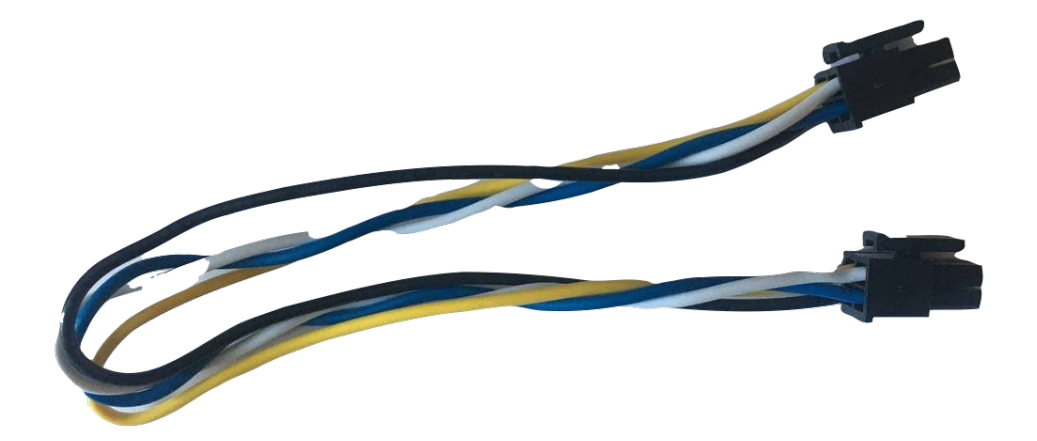

2. If before 12V power then use the following cable (yellow +, black -)

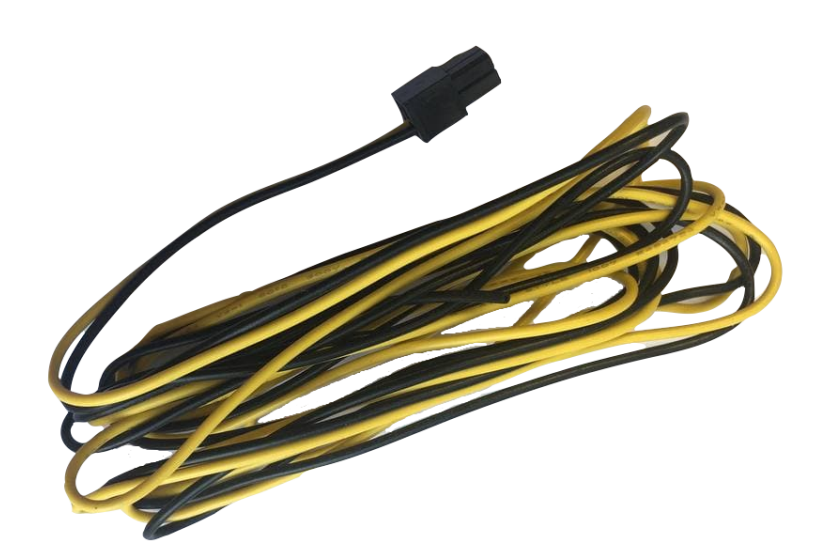

Example of power connection:

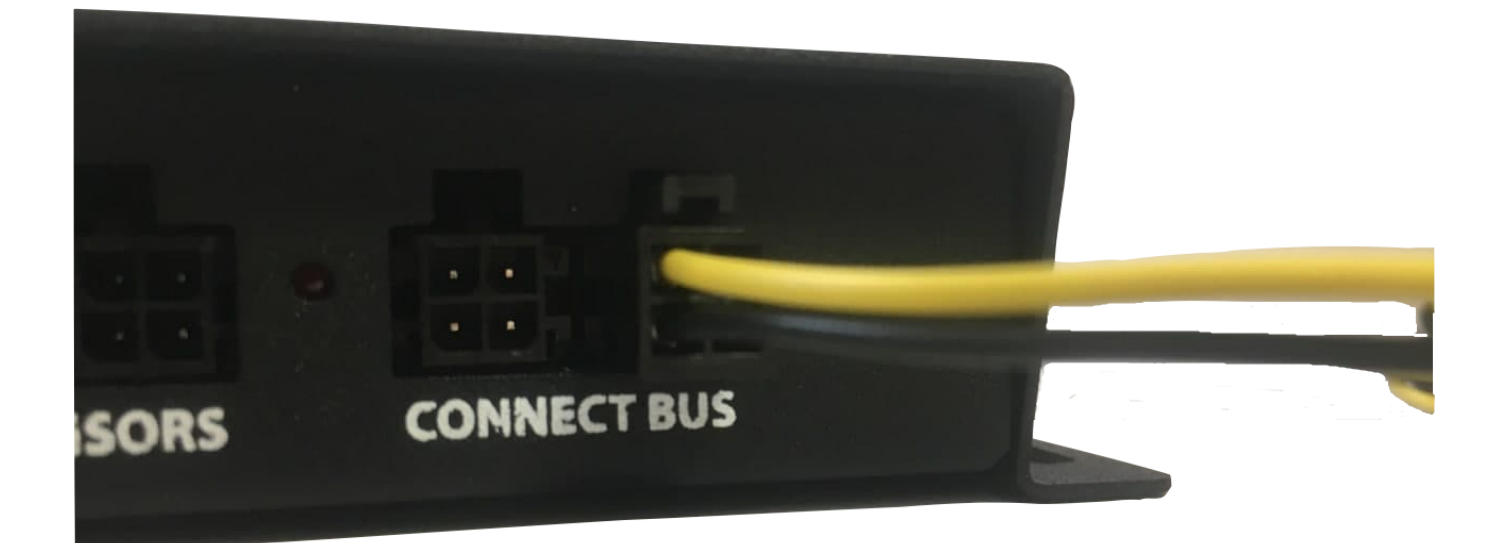

After connecting to the power supply, it takes 1-2 minutes to download the device.

After downloading, make sure that the indication was successful

| Indicator<br>color | Location          | Value                          | Status                                                                                                    |
|--------------------|-------------------|--------------------------------|----------------------------------------------------------------------------------------------------|
| red                | from the cameras  | CAN power and status indicator | should be lit continuously if CAN is connected,<br>flashes if CAN is not connected, if not lit -<br>then power problems or CAN |
| blue               | from the antennas | Wi-Fi indicator                | first blinks frequently searching for a network,<br>then blinks less often if an access point is<br>found                      |
| yellow             | from the antennas | Internet indicator             | glows in the presence of the Internet                                                                                          |
| green              | from the antennas | GPS indicator                  | Does not glow in the absence of GPS                                                                                            |
| orange             | from the antennas | Modem indicator                | flashing                                                                                                    |

# **Getting Started**

After connecting the device to the power supply, it must be connected to the Internet. You can do this in two ways:

• Using Wi-Fi;

- With the help of the cloud.
- 1. The first way: Using WI-Fi
  - 1. find the Wi-Fi device in the list (NVR\_IMEI-unique device number)
  - 2. Then enter the password to Wi-Fi which is printed on the sticker of the device passport, in our case it is "NVR12345"
  - 3. If everything is done correctly, we will see that connected to the network:

| 13:01                                                                                                    | .11 🗢 🚧                         |
|----------------------------------------------------------------------------------------------------|---------------------------------|
| Settings Wi-Fi                                                                                                    |                                 |
| Wi-Fi                                                                                                    |                                 |
| 🗸 kurkudush                                                                                                    | <b>₽</b> ? (j)                  |
| NETWORKS                                                                                                    |                                 |
| 777                                                                                                    | 🔒 🤶 🚺                           |
| BIAKOM_KEYNOTE                                                                                                    | 🔒 🤶 🚺                           |
| FW_STEND                                                                                                    | ê 🕈 🚺                           |
| NVR_864004043514519                                                                                                    | ê 🗟 ì                           |
| SkyNet                                                                                                    | ∎ <del>?</del> (j́)             |
| SkyNet_5G                                                                                                    | ê 🕈 🚺                           |
|                                                                                                    |                                 |
| Viakom_Guest                                                                                                    | ê 🗢 🚺                           |
| Viakom_Guest<br>Other                                                                                                    | <b>₽</b> ≈ (j)                  |
| Viakom_Guest<br>Other                                                                                                    | A 🕈 🚺                           |
| Viakom_Guest<br>Other<br>Ask to Join Networks                                                                                                    | A ♀ (i) Notify >                |
| Viakom_Guest<br>Other<br>Ask to Join Networks<br>Known networks will be joined automatically. If<br>networks are available, you will be notified of a<br>networks.                                            | Notify >                        |
| Viakom_Guest         Other         Ask to Join Networks         Known networks will be joined automatically. If networks are available, you will be notified of a networks.         Auto-Join Hotspot       A | Notify > The known and the hole |

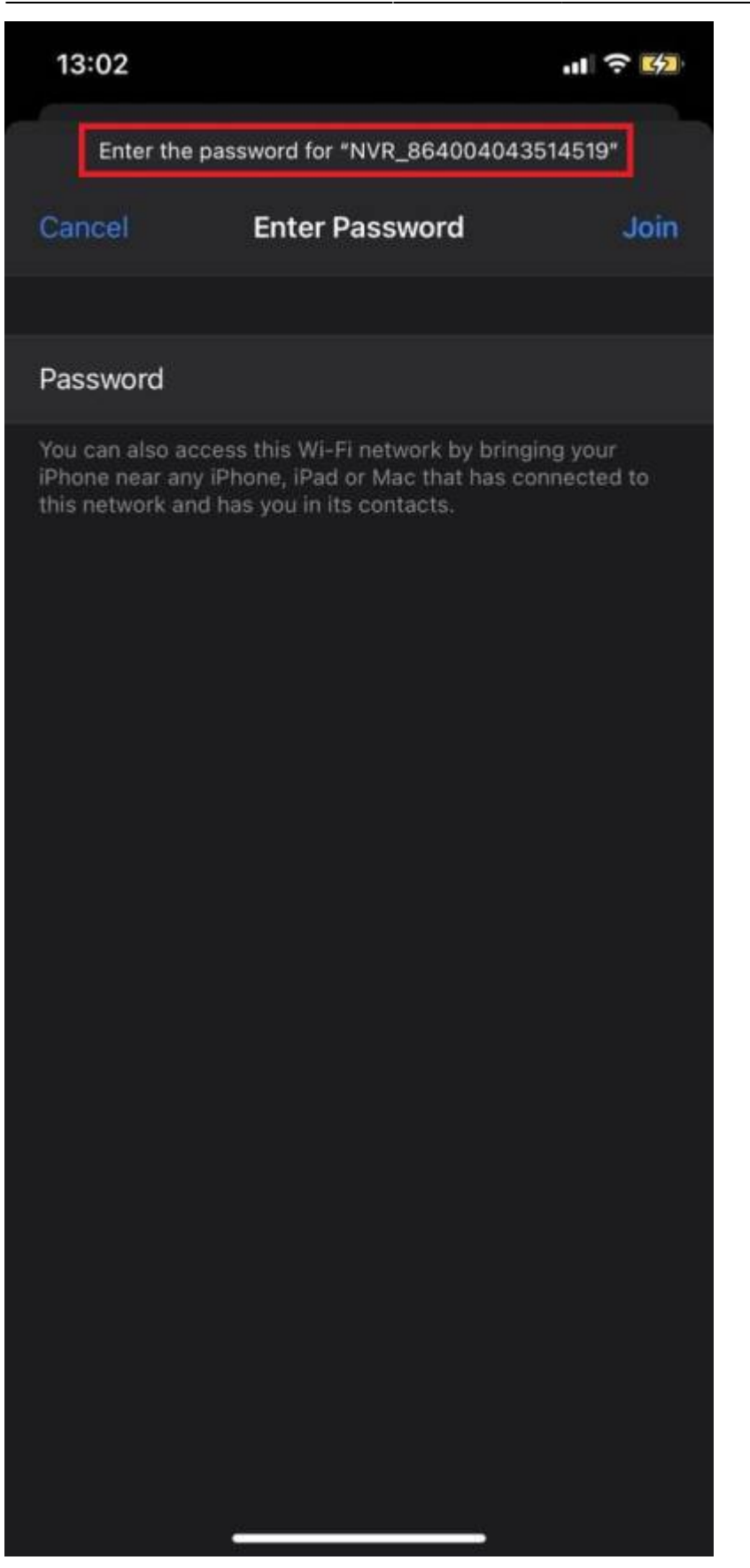

| 13:02                        |          | .11 🔶 🛂           |
|------------------------------|----------|-------------------|
| Settings                     | Wi-Fi    |                   |
| Wi-Fi                        |          |                   |
| VVR_8640040<br>Weak Security | 43514519 | ê 🗢 ì             |
| MY NETWORKS                  |          |                   |
| kurkudush                    |          | ₽ 奈 🛈             |
| NETWORKS                     |          |                   |
| 777                          |          | ې                 |
| Axates                       |          | 🔒 🗢 🚺             |
| BIAKOM_KEYN                  | OTE      | ې 🕯               |
| Bit                          |          | ₽ <del>?</del> () |
| FW_STEND                     |          | 🔒 🗢 🚺             |
| SkyNet                       |          | 🔒 🤶 🚺             |
| SkyNet_5G                    |          | 🔒 🗢 🚺             |
| Step_Guest                   |          | ê 🗟 🕽             |
| Viakom_Guest                 |          | ê 🗢 🚺             |
| Other                        |          |                   |
|                              |          |                   |

Ask to Join Networks

1. Then enter the address "10.42.0.1" in your browser, enter the password and go to the device control menu (On some models of phones, the connection may not be immediate. In this case, you need to wait about 30 seconds and try again)

Notify >

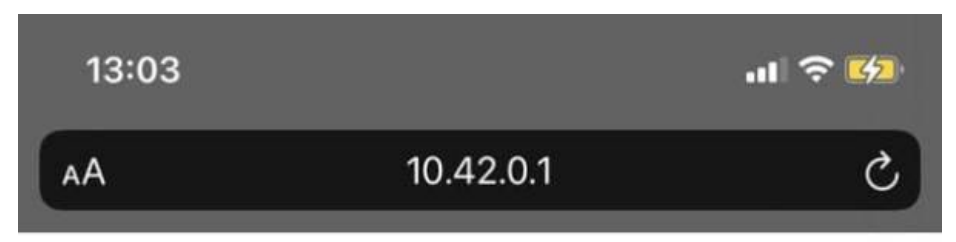

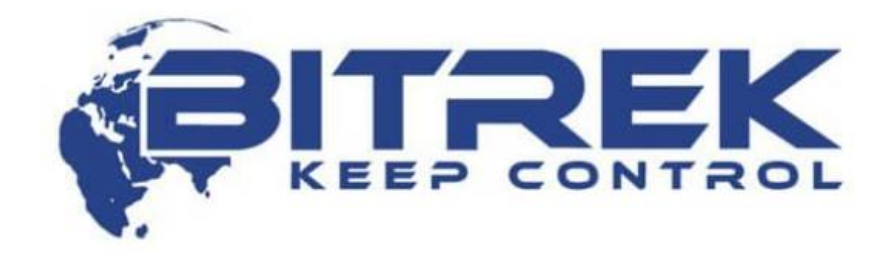

# mNVR web

# 864004043514519

Password

LOGIN

INFORMATION

© Bitrek VideoMonitoring 2022

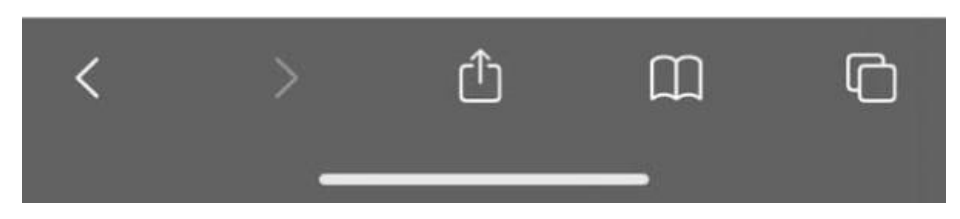

- 1. The second way: Using the cloud service https://device.bitrek.video/
- 2. Go to the site enter the IMEI and password that is printed on the sticker of the device passport:

| IMEI/LOGIN<br>PASSWORD |  |
|------------------------|--|
| PASSWORD               |  |
|                        |  |
| LOGIN                  |  |

#### Done! We are in the device management menu

| <ul> <li>Cabinet-Devi</li> </ul>        | ice X                        | +                               |                                      |           |                                       |                     |                       |                             |        |                                |                    | U X   |
|-----------------------------------------|------------------------------|---------------------------------|--------------------------------------|-----------|---------------------------------------|---------------------|-----------------------|-----------------------------|--------|--------------------------------|--------------------|-------|
| $\leftarrow \ \Rightarrow \ \mathbf{C}$ | device.bitrek.video          |                                 |                                      |           |                                       |                     |                       |                             |        |                                | \$1 £ ☆ \$         | □ 🖲 : |
|                                         |                              | • DEVICE • IP CAME              | ERAS   PLAYERS •                     | CLOUE     | STORAGE · LIVE VIDEO ·                | • TELEMETRY •       | RECORDER • SOF        | T · DOCUMENTATIO            | N      |                                |                    | EXIT  |
| PITREK 123451                           | 234512345 · ИНФО · CHCTEMA · | сеть - камеры - датчики - регис | TPATOP                               | выход     | Bitrek File Manager 123451234512345 🙍 |                     | Search                | Q. • (# Sign Dut @ Settings |        |                                |                    |       |
|                                         |                              |                                 |                                      |           | O Name                                | ) Size              | Modified              | Actions                     |        |                                |                    |       |
| ГЛАВНОЕ МЕНЮ                            | < Rogenerisce                |                                 |                                      | В Справка | EVENT_STORAGE                         |                     | Tue 03.68.25 21.00 12 |                             |        |                                |                    |       |
| <b>BEBORACHOCTE</b>                     |                              |                                 |                                      |           | INT_FTP                               |                     | Tue 27.07.21 09.47.21 | •                           |        |                                |                    |       |
| ОБОРУДОВАНИЕ                            | IMEI                         | о Версия                        | <ul> <li>Статус хранилища</li> </ul> | 0         | DLOOP_PHOTO_STORAGE                   |                     | Mon 19:07.21 20:33 08 |                             |        |                                | _                  |       |
| БЕСПРОВОДНАЯ СЕТЬ                       | 125451254512545              | VM03_W9 2.24                    | OK                                   |           | DLOOP_VIDEO_STORAGE                   |                     | Mon 19:07.21 20:32:08 |                             |        |                                |                    |       |
| ФАЙЛЫ                                   | 1.0                          |                                 |                                      |           | SEND                                  |                     | Wed 64.08.21 10:21:38 |                             |        |                                |                    |       |
|                                         | Логи                         |                                 |                                      |           | C TEMP                                |                     | Tue 27.07.21 09:47:21 |                             |        |                                |                    |       |
|                                         | g oxpans                     | • Ovacione                      | es cospasaria                        |           |                                       |                     |                       |                             |        |                                |                    |       |
|                                         |                              |                                 |                                      |           |                                       |                     |                       |                             |        |                                |                    |       |
|                                         | конфигурация                 | 1                               |                                      |           |                                       |                     |                       |                             |        |                                |                    |       |
|                                         | 3 59431                      | Z DOCCIMODATE                   | B 110 yeon-tavio                     |           |                                       |                     |                       |                             |        | _                              |                    |       |
|                                         |                              |                                 |                                      |           |                                       |                     |                       |                             |        |                                |                    |       |
|                                         |                              |                                 |                                      |           |                                       |                     |                       |                             |        |                                |                    |       |
|                                         |                              |                                 |                                      |           |                                       |                     |                       |                             |        |                                |                    |       |
|                                         |                              |                                 |                                      |           |                                       |                     |                       |                             |        |                                |                    |       |
| o 13:20:16                              |                              |                                 |                                      |           |                                       |                     |                       |                             |        |                                |                    |       |
|                                         |                              |                                 |                                      |           |                                       |                     |                       |                             |        |                                |                    |       |
| WEB inter                               | face of device               |                                 |                                      |           | File storage of device                | ce                  |                       |                             | Secur  | re access token                |                    |       |
|                                         |                              |                                 |                                      |           |                                       |                     |                       |                             |        |                                |                    |       |
| Go to the rei                           | mote web interface fo        | r configuring the device.       | Login occurs witho                   | ut the    | Go to the remote file mai             | nager of the device | . Login occurs withou | ut the need to enter        | Secure | d main access token for device |                    |       |
| need to ente                            | er a password, using a       | token                           |                                      |           | a password, using a toker             | n                   |                       |                             |        |                                |                    |       |
|                                         |                              |                                 |                                      |           |                                       |                     |                       |                             | Curren | nt token: ****                 |                    |       |
|                                         |                              |                                 |                                      |           |                                       |                     |                       |                             |        |                                |                    |       |
|                                         |                              |                                 |                                      |           |                                       |                     |                       |                             |        |                                |                    |       |
|                                         |                              |                                 |                                      |           |                                       |                     |                       |                             |        | Generate new TOKEN             | Change mNVR passwo | ord   |
|                                         |                              |                                 |                                      |           |                                       |                     |                       |                             |        |                                |                    |       |
| Dr                                      |                              | 60                              |                                      |           | Dr                                    |                     | 60                    |                             | Dr     |                                | DEVICE             |       |
| 4                                       |                              |                                 |                                      |           | 3                                     |                     |                       |                             | 4      |                                |                    |       |
|                                         |                              |                                 |                                      |           |                                       |                     |                       |                             |        |                                |                    |       |
|                                         |                              |                                 |                                      |           |                                       |                     |                       |                             |        |                                |                    |       |
| Fast access li                          | inks                         |                                 |                                      |           |                                       |                     |                       |                             |        |                                |                    |       |
|                                         |                              |                                 |                                      |           |                                       |                     |                       |                             |        |                                |                    |       |
|                                         |                              |                                 |                                      | 1         |                                       |                     |                       |                             |        |                                |                    |       |
| 0                                       |                              | CLOUD STORAGE                   |                                      | 4         | 2                                     | LIVE VI             | DEO                   | 7                           | 0      | RECO                           | RDER               | 4     |
|                                         |                              |                                 |                                      |           |                                       |                     |                       |                             |        |                                |                    |       |

# Working with the WEB interface

Go to the WEB interface page of the device by clicking on the corresponding icon on the photo

Last update: 2024/04/18 13:51

en:quickstart

https://docs.bitrek.video/doku.php?id=en:quickstart

| bitrek.video/inf | nfo?web=<br>YSTEM • NETWORK • CAMERAS<br>Ⅲ ← Share | SENSORS      RECORDER |               |                                                                                                    |                                                                                                    | ● ◎ ৫ ☆ 🔅 🗖 🤇                                                                                                    | <u>a</u> :                                                                                                    |
|------------------|----------------------------------------------------|-----------------------|---------------|----------------------------------------------------------------------------------------------------|----------------------------------------------------------------------------------------------------|----------------------------------------------------------------------------------------------------|----------------------------------------------------------------------------------------------------|
| INFO · SY        | YSTEM • NETWORK • CAMERAS                          | SENSORS      RECORDER |               |                                                                                                    |                                                                                                    |                                                                                                    |                                                                                                    |
|                  | E Share                                            |                       |               |                                                                                                    |                                                                                                    |                                                                                                    | EXIT                                                                                                    |
|                  |                                                    |                       |               |                                                                                                    |                                                                                                    | L                                                                                                    | Help                                                                                                    |
|                  |                                                    | _                     |               | _                                                                                                    |                                                                                                    |                                                                                                    | _                                                                                                    |
|                  | IMEI                                               | 3                     | Version       | B                                                                                                    | Drive status                                                                                                    |                                                                                                    | Q)                                                                                                    |
|                  |                                                    |                       | VM03_NV9 2.40 |                                                                                                    | ERROR                                                                                                    |                                                                                                    |                                                                                                    |
|                  | Logs                                               |                       |               | Configuration                                                                                                    |                                                                                                    |                                                                                                    |                                                                                                    |
|                  | 🖾 Open                                             | 😭 Clear               | 🖴 Save        | 🛃 Backup                                                                                                    | ▲ Restore                                                                                                    | ⊐ Default                                                                                                    |                                                                                                    |
|                  |                                                    |                       |               |                                                                                                    |                                                                                                    |                                                                                                    |                                                                                                    |
|                  |                                                    | Logs<br>D Open        | IMEI          | IMEI       Version         VM03_hv9 2.40             Image: Image: Ima | Intel     Image: Second second s | IMEL     Image: Second Second Se | IME     VH03_Ivv0 2.40     Logs     D Open     © Crefiguration     @ Bodup     @ Bodup     @ Bodup     @ Bodup |

Here we can see the main tabs such as: **INFO, SYSTEM, NETWORK, CAMERAS, SENSORS, RECORDER** and auxiliary tabs for each of the sections located on the left. Let's go through each of the tabs briefly

#### INFO

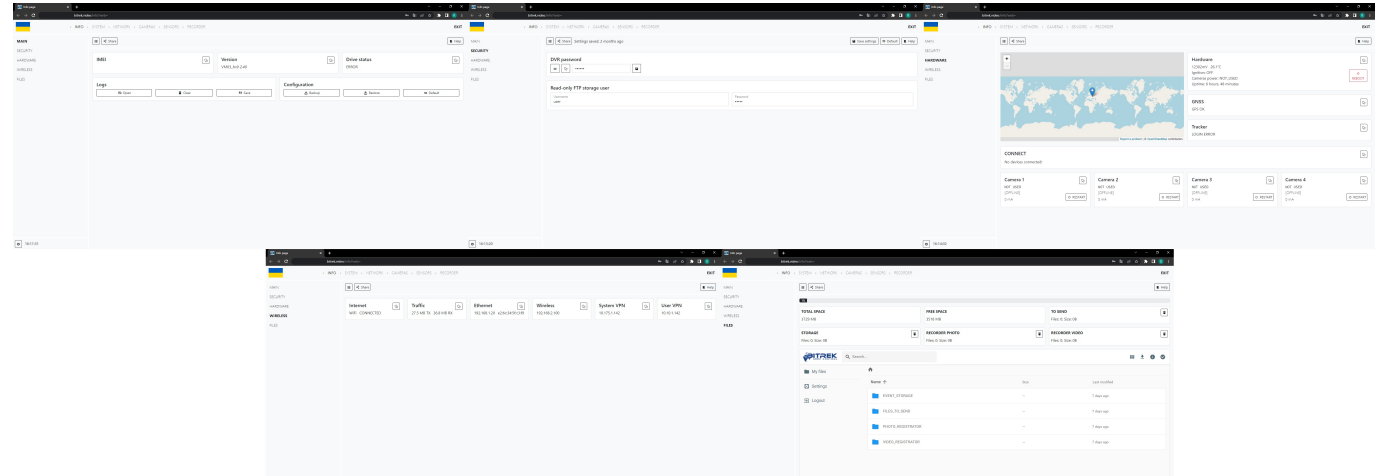

(click on the image for detailed view)

This tab is mainly for:

- Viewing information about your device;
- Logs of your device;
- Device configuration with the ability to download and transfer to other devices;
- Change the password of your device for security purposes;
- View files in the storage of your device.

#### Quick start on mNVR BITREK connection

#### SYSTEM

| ÷ a (            | Metodia (photos)                                |                         |          |                        |               | - 10 / 0 <b>&gt; 11 (</b> | 1 4 9 4 0     | MHO   | ndna (yderbed)                                      |                   |               |       |                                        | - 1 / 0 × 0 1                   | 1 + > 0           | Markadas   | klyder fed                                                                                                    |                |                                                                                                    |      |                                              | - 1 / 0 <b>- 1   1</b>      |
|------------------|-------------------------------------------------|-------------------------|----------|------------------------|---------------|---------------------------|---------------|-------|-----------------------------------------------------|-------------------|---------------|-------|----------------------------------------|---------------------------------|-------------------|------------|----------------------------------------------------------------------------------------------------|----------------|----------------------------------------------------------------------------------------------------|------|----------------------------------------------|-----------------------------|
|                  | - NO - DISTEM - NETWORK - CA                    |                         |          |                        |               | D                         | a             |       | · BREEN · NETWORK · CANENAL · SEV                   |                   |               |       |                                        | 50                              | -                 |            | BAREN + NETWORK + CA                                                                                                    |                |                                                                                                    |      |                                              | 0                           |
| TIM .            | I K Stark Settings aread                        | 2 months ago            |          |                        |               | Sources and               | N PETER       |       | I Construction and a north age                      |                   |               |       |                                        | Store and the potent of these   | NULL              |            | I d State Settings area                                                                                                    | t 2 norths age |                                                                                                    |      |                                              | M Security M Setur. M No.   |
| ora muz<br>orașe | Time                                            |                         |          |                        |               |                           | TRADER        |       | Time                                                |                   |               |       |                                        |                                 | TRACIER TELT      |            | Time                                                                                                    |                |                                                                                                    |      |                                              |                             |
| 10.00            | Transa                                          |                         |          | 117 top shite          |               |                           | 05500         |       |                                                     |                   |               |       |                                        |                                 | ANALASIA          |            |                                                                                                    |                |                                                                                                    |      |                                              |                             |
|                  | DST Gammer timel at                             | et .                    |          |                        |               |                           | CONNECT MARTS |       | System maintenance                                  |                   |               |       | ervers configuration                   | •                               | C0596CT           |            | System maintenance                                                                                                    |                |                                                                                                    |      | Serves configuration                         |                             |
|                  | 1000<br>1000                                    | Test<br>Litt            |          | Day of seals<br>Surder | Piner<br>CR   |                           |               |       | minuto card                                         | 1274 (for Line)   | н             |       |                                        |                                 |                   |            | Nes name patient                                                                                                    |                |                                                                                                    |      | Cares power management using WN              |                             |
|                  | DST (Winter time) and                           |                         |          |                        |               |                           |               |       | Delete files policy                                 |                   |               | - 5   | appoint access                         |                                 |                   |            | Certisscrite<br>centroscrip-NS-fee-fee                                                                                                    | LINE AM AS     |                                                                                                    |      | Power off indege (\$100 - 3200 mit)<br>12000 |                             |
|                  | Tanto<br>October                                | Test.<br>List           |          | Day of seals<br>Sunday | Pier CE       |                           |               |       | 115                                                 | 100000            |               |       | 5 min                                  |                                 |                   |            | Corrost                                                                                                    |                |                                                                                                    |      | Passer are release (2000 - 2000)min)         |                             |
|                  |                                                 |                         |          |                        |               |                           |               |       | 20% event like (30% secondar video like)            |                   |               | D     | NS server                              |                                 |                   |            | centry, Six Net-Nat, Net-N                                                                                                    | 24-35          |                                                                                                    |      | iner of the II - With                        |                             |
|                  | System maintenance                              |                         |          | Servers configuration  |               |                           |               |       | System reboot                                       |                   |               |       | A.A.A.A.A.A.A.A.A.A.A.A.A.A.A.A.A.A.A. |                                 |                   |            | Teacher photo                                                                                                    |                |                                                                                                    |      | 8                                            |                             |
|                  | Files came pattern                              |                         |          | Cares power manageme   | ent using VIN | ۰                         | 1             |       | Cis of sent.<br>Owly                                | 107<br>R          | Maralar<br>BH | N     | TP sever                               |                                 |                   |            | Gent Area and Area                                                                                                    | 81-50          |                                                                                                    |      | Assertant line (I - 1000)<br>0               |                             |
|                  |                                                 |                         |          |                        |               |                           |               |       | Ignition server                                     |                   |               |       | ing percent of percent                 |                                 |                   |            | Loss size for<br>1995-4.394                                                                                                    |                | Terrester sides II<br>MPSD-4.20p4                                                                                                    | in . |                                              |                             |
|                  |                                                 |                         |          |                        |               |                           |               |       | Seear fair<br>Olaabled                              | Trend 1           |               |       | or<br>99                               |                                 |                   |            | All model to the fee                                                                                                    |                |                                                                                                    |      |                                              |                             |
|                  |                                                 |                         |          |                        |               |                           |               |       | Camera proces datas                                 | Trans duties      |               |       |                                        |                                 |                   |            | Los españos de la composition de la composition |                |                                                                                                    |      |                                              |                             |
|                  |                                                 |                         |          |                        |               |                           |               |       | Diabled<br>Spitzer-Dr same DS.gritten DV - same eff | II OT Shand       |               |       |                                        |                                 |                   |            | Diabed                                                                                                    |                |                                                                                                    |      |                                              |                             |
|                  |                                                 |                         |          |                        |               |                           | (1)           |       |                                                     |                   |               |       |                                        |                                 | (71)              |            |                                                                                                    |                |                                                                                                    |      |                                              |                             |
|                  |                                                 |                         |          |                        |               | v - a                     | A Street St.  | × +   | revel name pattern                                  | _                 | ,             | -, C  | ers yvere management using viN         |                                 | S Salar page      | × +        |                                                                                                    |                |                                                                                                    |      |                                              |                             |
| a                | Index Condex ( spinor funds                     |                         |          |                        |               | + \$ ¢ ¢ <b>\$ 0 \$</b>   | 1 + > 0 (     | 10.00 | Alex System Nanta                                   |                   |               |       |                                        | - 2 0 + A 0 0                   | 1 + → σ           | birth play | ingeneration (and                                                                                                    |                |                                                                                                    |      |                                              | H N C + A D 0               |
|                  | · NO · SHIM · SCHOK · CA                        |                         |          |                        |               |                           | er            |       | - SANN - HENDRE - CANENC - SPE                      |                   |               |       |                                        |                                 | _                 |            | Seam - HEADIN - CA                                                                                                    |                |                                                                                                    |      |                                              |                             |
| 1111             | III < then                                      |                         |          |                        |               |                           | NVATET        |       | Interface and 2 days age                            |                   |               |       |                                        | Elevatings Di Debuit Eleva      | 10100             |            | B < Date Delings same                                                                                                    | 1.7 days ago   |                                                                                                    |      |                                              | B Investings D Oxford R no  |
| 12K              | wNVR lest                                       |                         |          |                        |               |                           | TMORE         |       | tado                                                |                   |               |       |                                        |                                 | TIMOUN            |            | Tucker Issue                                                                                                    |                | Feb man 197                                                                                                    |      |                                              | 6                           |
| 645<br>67        | TO UND                                          |                         | eronaes  |                        | TONPORARY     |                           | ABAUMS .      |       | ME A                                                | 28 CONTRACT       | 1709          |       | 0                                      | 4464<br>0                       | 104448            |            | O'Camera input                                                                                                    |                | and an other design of the local distribution of the local distributio |      |                                              |                             |
| 15               | Carries number                                  |                         | Dredwor  |                        |               |                           | 4.875         |       | DAIA 1                                              | 42714             | 10            |       | 1411<br>15                             | A2<br>101                       | A(\$*75           |            | Dest shakes 17                                                                                                    |                |                                                                                                    |      |                                              |                             |
|                  |                                                 |                         | Photo[1] |                        |               | 00                        |               |       | Current QPS information's                           |                   |               |       |                                        |                                 |                   |            | Cladied                                                                                                    |                |                                                                                                    |      | Ended                                        |                             |
|                  | PITREK a                                        | banh.,                  |          |                        |               | = 1 0 0                   |               |       | Teacher ( trans                                     |                   |               |       |                                        |                                 |                   |            | Vide patrockiek<br>https://%p.khoskuldes/%p                                                                                                    |                |                                                                                                    |      | Video parts preset<br>Recorderation          |                             |
|                  | IN My Nex                                       | *                       |          |                        |               |                           |               |       |                                                     |                   |               |       |                                        | -                               |                   |            |                                                                                                    |                | ive player                                                                                                    |      | CR warpetter<br>Obsbled                      |                             |
|                  | E settings                                      | Name O                  |          | 10                     | Les           | ad modified               |               |       | IPS server settings [sumd]                          |                   |               |       |                                        |                                 |                   |            | Point creation setting                                                                                                    |                |                                                                                                    |      |                                              |                             |
|                  | 22 Logest                                       | CVENT_STORAGE           |          |                        | 7.6           | deet sup                  |               |       | Prain server                                        |                   |               |       |                                        |                                 |                   |            | Ry-Terrer state<br>Enabled                                                                                                    |                |                                                                                                    |      | By lever oday, s.<br>30                      |                             |
|                  |                                                 | PAR.75,890              |          |                        | 7.6           | days sys                  |               |       | 181.181.92.111                                      |                   |               | - 11  | er.                                    |                                 |                   |            | ly dense mer                                                                                                    |                |                                                                                                    |      | for difference values of                     |                             |
|                  |                                                 | PHOTO_REDITINGTIN       |          |                        | Té            | days segm                 |               |       |                                                     |                   |               | 9 (rs |                                        |                                 |                   |            | To and side                                                                                                    |                |                                                                                                    |      | 940<br>Examination data                      |                             |
|                  |                                                 | VEGO/EDE/KNYDR          |          |                        | 7.6           | days sup-                 |               |       | 7mm1<br>80                                          |                   |               |       |                                        |                                 |                   |            | Enabled                                                                                                    |                |                                                                                                    |      |                                              |                             |
|                  |                                                 |                         |          |                        |               |                           |               |       | Standby server                                      |                   |               |       |                                        |                                 |                   |            |                                                                                                    |                |                                                                                                    |      |                                              |                             |
|                  |                                                 |                         |          |                        |               |                           |               |       | Standay prove state<br>Observed                     |                   |               |       |                                        |                                 |                   |            | Accelerometer setting                                                                                                    | 4              |                                                                                                    |      |                                              |                             |
| 62617            |                                                 |                         |          |                        |               |                           | . 162104      |       |                                                     |                   |               |       |                                        |                                 | . 162164          |            | Assistance and sig                                                                                                    |                |                                                                                                    |      | Automotive a<br>No                           |                             |
| •                | •                                               |                         |          |                        |               |                           | States of     | × *   |                                                     |                   |               |       |                                        |                                 | S been say        | * *        |                                                                                                    |                |                                                                                                    |      |                                              |                             |
|                  | · NO · DIEM · NEWOX · CH                        | MINE + BREEK + RECORDER |          |                        |               | D                         |               | + 1/2 | · MITH · NEWONG · CAMERIA · LEW                     | 1041 · 48004084   |               |       |                                        |                                 | -                 | + N/0 +    | MININ + NEWDOL + DA                                                                                                    | ARAG + SEASO   | A + ABCDADA                                                                                                    |      |                                              | D                           |
|                  | III Cours                                       |                         |          |                        |               | 1.0                       | 4 2533M       |       | III Chas Settings sevent 2 months age               |                   |               |       |                                        | Generatings   M. Saladi   # Hay | 95334             |            | II Chan Setting and                                                                                                    | t 2 months age |                                                                                                    |      |                                              | 🗑 farantings 🔤 Balanti 🔮 Pa |
| 1117             |                                                 |                         |          |                        |               |                           | More rain     |       |                                                     |                   |               |       |                                        |                                 | MOR THEF          |            | il                                                                                                    |                |                                                                                                    |      |                                              |                             |
| NOR .            | Segnal processor finitive<br>Cannet renales 1.3 | are marineg             |          |                        |               |                           | TRACIS!       |       | CONNECT settings                                    |                   |               |       |                                        | -                               | TRACES<br>RECOVER |            | CHAR.                                                                                                    | 580            | #5                                                                                                    |      |                                              |                             |
| 007              | ≥ 100                                           | ed bir finnune file     |          |                        |               |                           | COMMENT       |       |                                                     |                   |               |       |                                        |                                 | CONNECT           |            | Nelson E                                                                                                    | <u>د</u>       | 0                                                                                                    |      |                                              |                             |
|                  | COMING SOON INN                                 | VR firmware flashing    |          |                        |               |                           | ×1075         |       | CONNECT configurator                                |                   |               |       |                                        |                                 | 8,0475            |            | Commun E                                                                                                    |                |                                                                                                    |      |                                              |                             |
|                  | A 10                                            |                         |          |                        |               |                           |               |       | Destan a                                            |                   |               |       |                                        |                                 |                   |            | problem                                                                                                    |                |                                                                                                    |      |                                              |                             |
|                  |                                                 |                         |          |                        |               |                           |               |       | Denies 0                                            | <b>x</b> a a      |               | 0     |                                        | 2.0                             |                   |            |                                                                                                    |                |                                                                                                    |      |                                              |                             |
|                  |                                                 |                         |          |                        |               |                           |               |       | Rodevice frankt                                     |                   |               |       |                                        |                                 |                   |            |                                                                                                    |                |                                                                                                    |      |                                              |                             |
|                  |                                                 |                         |          |                        |               |                           |               |       |                                                     | bis delte adminit |               |       |                                        |                                 |                   |            |                                                                                                    |                |                                                                                                    |      |                                              |                             |
|                  |                                                 |                         |          |                        |               |                           |               |       |                                                     |                   |               |       |                                        |                                 |                   |            |                                                                                                    |                |                                                                                                    |      |                                              |                             |
|                  |                                                 |                         |          |                        |               |                           |               |       |                                                     |                   |               |       |                                        |                                 |                   |            |                                                                                                    |                |                                                                                                    |      |                                              |                             |
|                  |                                                 |                         |          |                        |               |                           |               |       |                                                     |                   |               |       |                                        |                                 |                   |            |                                                                                                    |                |                                                                                                    |      |                                              |                             |
|                  |                                                 |                         |          |                        |               |                           |               |       |                                                     |                   |               |       |                                        |                                 |                   |            |                                                                                                    |                |                                                                                                    |      |                                              |                             |
|                  |                                                 |                         |          |                        |               |                           |               |       |                                                     |                   |               |       |                                        |                                 |                   |            |                                                                                                    |                |                                                                                                    |      |                                              |                             |
|                  |                                                 |                         |          |                        |               |                           |               |       |                                                     |                   |               |       |                                        |                                 |                   |            |                                                                                                    |                |                                                                                                    |      |                                              |                             |
| 162824           |                                                 |                         |          |                        |               |                           | 0 162902      |       |                                                     |                   |               |       |                                        |                                 | A 192917          |            |                                                                                                    |                |                                                                                                    |      |                                              |                             |

(click on the image for detailed view)

The tab is intended for device system settings such as

- Date and time;
- Storage usage;
- Server configuration;
- File name patterns;
- Camera power management by VIN;
- Device testing;
- Updating the processor of the device;
- Tracker;
- IPS server;
- Setting up trackers through the CONNECT system;
- Receiving notifications (Email, SMS, IPS).

# NETWORK

Last update: 2024/04/18 13:51

en:quickstart

| The function of the second                                                                                                    |                                                                                                    |                                                                                                    | - 0 X 2000                            | 100 <b>• •</b>                                                                                                    |                                                                                                    |                      | an an an an an an an an an an an an an a                  |                                                                                                    |                                                                                                    |                                                                                                    | * ×                                                                                                    |
|----------------------------------------------------------------------------------------------------|----------------------------------------------------------------------------------------------------|----------------------------------------------------------------------------------------------------|---------------------------------------|----------------------------------------------------------------------------------------------------|----------------------------------------------------------------------------------------------------|----------------------|-----------------------------------------------------------|----------------------------------------------------------------------------------------------------|----------------------------------------------------------------------------------------------------|----------------------------------------------------------------------------------------------------|----------------------------------------------------------------------------------------------------|
| + C                                                                                                    | ENGLISHED TO THE AND A CAMPAGE STREET, STREET, | -                                                                                                    |                                       | <ul> <li>INFO + DISTRA + NETWORK + CANENAL +</li> </ul>                                                                                                    | SENSORS - MICONDA                                                                                                    | - 5 / 0 3 3          | DAT C                                                     | HARDON HARDON - METWORK - CANENE - SENSITE - RECORDA                                                                                                    | ,                                                                                                    |                                                                                                    | Der Der                                                                                                    |
| ***                                                                                                    | III 4 must setting used 2 months ago                                                                                                    | 1 Sec.                                                                                                    | ana ana tra                           | III II Steel Settings aread 2 month                                                                                                    | 1.991                                                                                                    | M Secondary M Second | 1 140 FFF                                                 | III 4 may Settings sends 2 months age                                                                                                    |                                                                                                    |                                                                                                    | Streamings (In Debut) (I may                                                                                                    |
| 101                                                                                                    | Event FTP server Duout                                                                                                    |                                                                                                    | ·                                     | Event FTF server (Subur                                                                                                    |                                                                                                    |                      | 1751<br>(10) (10)                                         | Event F2P server (Suppl                                                                                                    |                                                                                                    |                                                                                                    |                                                                                                    |
| Lan<br>Chu                                                                                                    | Antenn<br>Ryddiwleddiwl 11                                                                                                    | 9 Int.<br>21                                                                                                    | Lan                                   | Nucle second a TTD second                                                                                                    |                                                                                                    |                      |                                                           | Rente encodes VIII common (common)                                                                                                    |                                                                                                    |                                                                                                    | -                                                                                                    |
| EME.                                                                                                    | Umane                                                                                                    | Table 1                                                                                                    | Dat.                                  | Allers                                                                                                    | 041                                                                                                    | n he                 | 0 000<br>DAG                                              | Prices Recorder 717 Server [scool]                                                                                                    |                                                                                                    |                                                                                                    |                                                                                                    |
|                                                                                                    | Autor Contraction Contraction                                                                                                    | Tatan                                                                                                    |                                       | Ap Advectedant200                                                                                                    |                                                                                                    | - 2                  |                                                           | Video recorder FTP server [tutine]                                                                                                    |                                                                                                    |                                                                                                    |                                                                                                    |
|                                                                                                    |                                                                                                    | THE 2D AND THE                                                                                                    |                                       |                                                                                                    |                                                                                                    |                      |                                                           | Anterna<br>Pipekinek sisteral 22                                                                                                    |                                                                                                    | 9 20 Ann                                                                                                    |                                                                                                    |
|                                                                                                    | 2011 and NE<br>Send adaptiv                                                                                                    | Ended                                                                                                    |                                       | n=14000                                                                                                    | 14 fa                                                                                                    | 40 (H-010            |                                                           | Userani.                                                                                                    | Parent                                                                                                    |                                                                                                    |                                                                                                    |
|                                                                                                    | builderbar<br>Betra for                                                                                                    | Non for                                                                                                    | 10                                    | 204 and Mill                                                                                                    | Use 22 t<br>Endder                                                                                                    | and the              | -                                                         | Total<br>ren MBRD                                                                                                    | famore<br>National Notation                                                                                                    |                                                                                                    |                                                                                                    |
|                                                                                                    |                                                                                                    |                                                                                                    |                                       | Send priority                                                                                                    |                                                                                                    | Tread                |                                                           | Section of the section of the sectio                                                                                                    | Use 30 to and the<br>Brobbed                                                                                                    |                                                                                                    |                                                                                                    |
|                                                                                                    | Phota recorder FTP server board                                                                                                    |                                                                                                    |                                       | Old for                                                                                                    |                                                                                                    | [ <b>k</b>           |                                                           | Send priority                                                                                                    |                                                                                                    |                                                                                                    |                                                                                                    |
|                                                                                                    | Video recorder FTP server [tested]                                                                                                    |                                                                                                    | ۲                                     | Video recorder FTP server                                                                                                    | lind                                                                                                    |                      | ۰                                                         | Resident<br>Off Reg                                                                                                    |                                                                                                    |                                                                                                    | 2 Pressile<br>2                                                                                                    |
| 20         Analization           et →         C           et ≠         C           et ≠         C           et ≠         C           et ≠         C           et ≠         C           et ≠         C           et ≠         C           et ≠         C           et ≠         C           et ≠         C           et ≠         C           et ≠         C           et ≠         C | A      A         | PY Information     PY Information     Py Information     Py Infor |                                       | V         Image: Control of the control of the co | SHOR - KOOS<br>P<br>B<br>Statute - serveral                                                                                                    | Energy Eller         | 3         3         1000000000000000000000000000000000000 |                                                                                                    | forgelan Addam<br>New Pacialitatian<br>New Pacialitatian                                                                                                    | Biged Incid. Qua<br>20 TT<br>21 TT<br>21 TT                                                                                                    |                                                                                                    |
|                                                                                                    |                                                                                                    |                                                                                                    |                                       | I four WP must                                                                                                    | AND AT A PARTY OF A PARTY OF | Talor •              | a                                                         | はARIA (Jane A)<br>マネル (Jane A)<br>マネル (Jane A) | NM2         2/2/M-044440           NM2         2/2/M-044440           NM2         2/2/M-04464           NM2         NU2/M-04446           NM2         NU2/M-04464           NM2         SU2/M-04464           NM2         SU2/M-04464           NM2         SU2/M-04464           NM2         SU2/M-04464                                                                                                    | 40 18<br>28<br>26<br>24<br>28<br>29<br>24<br>100<br>24<br>100<br>100<br>100<br>100<br>100<br>100<br>100<br>10 | 144 Abys<br>144 Abys<br>12 Abys<br>12 A |
| <ul> <li>WEXME</li> <li>Methods and</li> </ul>                                                                                                    |                                                                                                    |                                                                                                    | · · · · · · · · · · · · · · · · · · · | ange X +                                                                                                    |                                                                                                    | × -                  | e 16.0725                                                 | * •                                                                                                    |                                                                                                    | _                                                                                                    |                                                                                                    |
| + > a                                                                                                    | kind die beschule                                                                                                    | -                                                                                                    | 800 B 0 8 1 8 9 0                     | 1 Mail Aling Scherk Park                                                                                                    |                                                                                                    | + N & + N &          | (a) ( + > σ)                                              | kini Alajunahina                                                                                                    | ,                                                                                                    | -                                                                                                    |                                                                                                    |
| 12                                                                                                    | Control - Control - C      | a ter                                                                                                    |                                       | B She brinners / inc                                                                                                    |                                                                                                    | Envertion ( a triad  | 1.00 /2                                                   | Share being and the second second secon                                                                                                    |                                                                                                    |                                                                                                    | E lavorina D Orbeit E min                                                                                                    |
| 995                                                                                                    |                                                                                                    |                                                                                                    |                                       |                                                                                                    |                                                                                                    |                      |                                                           |                                                                                                    |                                                                                                    |                                                                                                    |                                                                                                    |
| LAN                                                                                                    | LAN coeffiguration                                                                                                    |                                                                                                    | • • • • • • • • • • • • • • • • • • • | OSMOLTE traffic<br>Traffic limits                                                                                                    |                                                                                                    | ITE configuration    | . UA                                                      | Email configurations                                                                                                    |                                                                                                    |                                                                                                    |                                                                                                    |
| 004<br>(1944                                                                                                    | Sec.                                                                                                    |                                                                                                    | 484                                   | Los<br>Distord                                                                                                    | aty (A) 0 1 1 1 1 1 1 1 1 1 1 1 1 1 1 1 1 1 1                                                                                                    | need                 | 004                                                       | now .                                                                                                    | B                                                                                                    |                                                                                                    |                                                                                                    |
|                                                                                                    | THE NOT LET                                                                                                    | 184280-2000                                                                                                    |                                       | Cult/Manthly<br>University                                                                                                    | ADD MECOLORS                                                                                                    | shapenet             |                                                           | and a second second sec                                                                                                    |                                                                                                    |                                                                                                    |                                                                                                    |
|                                                                                                    |                                                                                                    | Instead Sections<br>Instead                                                                                                    |                                       | Leg                                                                                                    | Suffix All 2                                                                                                    |                      |                                                           | 2010                                                                                                    | 300%                                                                                                    |                                                                                                    |                                                                                                    |
|                                                                                                    | Son LAN                                                                                                    |                                                                                                    |                                       | SMS/USSD coefiguration                                                                                                    |                                                                                                    |                      |                                                           | 200<br>1000                                                                                                    | Fit attactment<br>Brukbed                                                                                                    |                                                                                                    |                                                                                                    |
|                                                                                                    | IP MAC                                                                                                    |                                                                                                    |                                       | Out-commissional<br>+ SBBC/NEXE21                                                                                                    |                                                                                                    |                      |                                                           | nones<br>wartileeangiszonceetileeangiszon                                                                                                    | The average of the second second seco |                                                                                                    | -                                                                                                    |
|                                                                                                    | Scanned on: 2022-06-26 15220-29 802709007 +0200                                                                                                    |                                                                                                    |                                       | the temperature fail day                                                                                                    |                                                                                                    |                      |                                                           | toris te aqueote theto data                                                                                                    |                                                                                                    |                                                                                                    | Terrans                                                                                                    |
|                                                                                                    | Our open                                                                                                    | Son                                                                                                    |                                       | Name - HOCULAD                                                                                                    | Converties and                                                                                                    |                      |                                                           |                                                                                                    |                                                                                                    |                                                                                                    | TEST DAVE                                                                                                    |
|                                                                                                    |                                                                                                    |                                                                                                    |                                       | ServiceStr                                                                                                    |                                                                                                    |                      | end                                                       |                                                                                                    |                                                                                                    |                                                                                                    |                                                                                                    |
|                                                                                                    |                                                                                                    |                                                                                                    |                                       | 100.001.001                                                                                                    | Anguag Millin Specificat                                                                                                    |                      |                                                           |                                                                                                    |                                                                                                    |                                                                                                    |                                                                                                    |
| B 155545                                                                                                    |                                                                                                    |                                                                                                    | • 1529                                | 0                                                                                                    |                                                                                                    |                      | 10.0001                                                   |                                                                                                    |                                                                                                    |                                                                                                    |                                                                                                    |

(click on the image for detailed view)

The tab is intended for device network settings such as:

- Event servers for FTP and for photo and video registrar;
- VPN configuration settings;
- Wi-Fi configuration and access point settings;
- LAN network settings;
- GSM/LTE network settings and traffic usage;
- Email settings.

CAMERAS

15/34

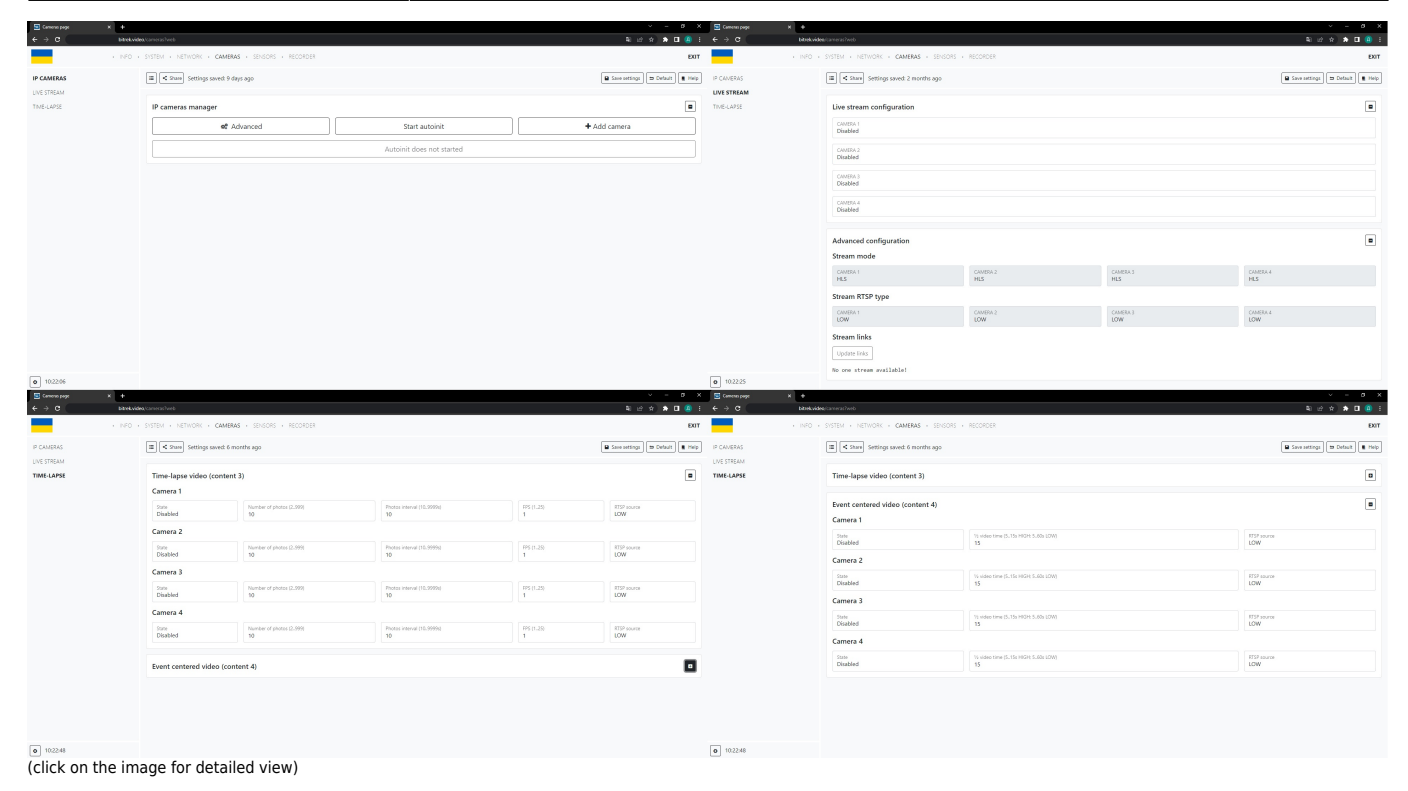

This section allows:

- Add cameras;
- View the list of available cameras;
- View live broadcast using cameras;
- Set up timelapse and video with the event in the center.

#### SENSORS

| Sensors page × +                    |                                |                                                                     | ~ - 6 X                    |
|-------------------------------------|--------------------------------|---------------------------------------------------------------------|----------------------------|
| ← → C bitrek.video                  | o/sensors?web                  |                                                                     | \$1 @ ☆ 🛊 🗖 🐥 :            |
| · INFO ·                            | SYSTEM • NETWORK • CAMERAS • 5 | ENSORS - RECORDER                                                   | EXIT                       |
| E Share Settings saved: 2 months ag | go                             |                                                                     | Save settings Default Help |
| 🗑 Trash bin                         | Backup 🗶 Restore 📦 Libs manage | er BLE settings * BLE scan                                          |                            |
| Devices [0]                         | Sensors                        | Workspace                                                           |                            |
| No devices!                         | Del 🖸 Add                      | To view the sensor parameters, click on its name in the sensor menu |                            |
|                                     |                                |                                                                     |                            |
|                                     |                                |                                                                     |                            |
|                                     |                                |                                                                     |                            |
|                                     |                                |                                                                     |                            |
|                                     |                                |                                                                     |                            |
|                                     |                                |                                                                     |                            |
|                                     |                                |                                                                     |                            |
|                                     |                                |                                                                     |                            |
|                                     |                                |                                                                     |                            |
|                                     |                                |                                                                     |                            |
|                                     |                                |                                                                     |                            |
|                                     |                                |                                                                     |                            |
|                                     |                                |                                                                     |                            |

The section allows you to work with sensors, namely to add, edit and work with different types of sensors

#### RECORDER

| Secondar page  |                             |                            |                              |                              | × - 0 )                          | Secondar page  |                            |                            |                              |                          |                   | ✓ – σ ×                        |  |  |
|----------------|-----------------------------|----------------------------|------------------------------|------------------------------|----------------------------------|----------------|----------------------------|----------------------------|------------------------------|--------------------------|-------------------|--------------------------------|--|--|
| € ⇒ C          | bitrekvidea (sop hve)       |                            |                              |                              | ම ය න 🔿 🖬 🥝                      | € ⇒ 0          | bitekvide                  |                            |                              |                          |                   | भारत के 🖬 🙆 E                  |  |  |
| -              | + INFO + SYSTEM + NETWORK + | CAVERAS + SENSORS + RECORD | DER                          |                              | Eat                              | -              | <ul> <li>INFO +</li> </ul> | SYSTEM + NETWORK +         | CAMERAS + SENSORS + RECORDER |                          |                   | DOT                            |  |  |
| PHOTO RECORDER | III C State Settings so     | wed: 2 months ago          |                              |                              | 😫 Save settings 🗇 Default 🗮 Help | PHOTO RECORDER |                            | 🔳 < Share Settings se      | ved. 2 months ago            |                          | •                 | iave settings 🖉 Default 🔳 Help |  |  |
| VIDEO RECORDER | Photo recorder<br>Camera 1  |                            |                              |                              |                                  | VIDEO RECORDER |                            | Video recorder<br>Camera 1 |                              |                          |                   |                                |  |  |
|                | Sure<br>Disabled            | Veldator<br>Disabled       | Time interval (1.3954)<br>30 | Compression (12,100%)<br>50% | RTSP source<br>HIGH              |                |                            | State<br>Disabled          | Validator<br>Disabled        | Time interval (i)<br>303 | RSP source<br>LDW |                                |  |  |
|                | Camera 2                    |                            |                              |                              |                                  |                |                            | Camera 2                   |                              |                          |                   |                                |  |  |
|                | Sure<br>Disabled            | Validator<br>Disabled      | Time interval (1.395s)<br>30 | Compression (13.100%)<br>50% | RTSP source<br>HIGH              |                |                            | State<br>Disabled          | Validator<br>Disabiled       | Time interval 50<br>300  | RSP source<br>LOW |                                |  |  |
|                | Camera 3                    |                            |                              |                              |                                  |                |                            | Camera 3                   |                              |                          |                   |                                |  |  |
|                | Sure<br>Disabled            | Veldator<br>Disabled       | Time interval (1.325s)<br>30 | Compression (15.102%)<br>50% | RTSP source<br>HISH              |                |                            | State<br>Disabled          | Validator<br>Disabled        | Time Interval (c)<br>300 | RSP source<br>LOW |                                |  |  |
|                | Camera 4                    |                            |                              |                              |                                  |                | Camera 4                   |                            |                              |                          |                   |                                |  |  |
|                | State<br>Disabled           | Validator<br>Disabled      | Time interval (1.3990)<br>30 | Compression (13.100%)<br>50% | RTSP source<br>HIGH              |                |                            | State<br>Disabled          | Validator<br>Disabled        | Time interval 50<br>300  | RSP source<br>LOW |                                |  |  |
| a) 192735      |                             |                            |                              |                              |                                  | a 10.27.45     |                            |                            |                              |                          |                   |                                |  |  |

The section allows you to configure the device for photo and video registration

## **Camera settings**

First you need to make sure that the camera is in good condition and connected to the device. If you have a **Dahua** camera, click the "**Start Auto Init**" button.

Note: Autoinit works only with Bitrek-Dahua cameras.

| IP cameras manager |                           |              |
|--------------------|---------------------------|--------------|
| Advanced           | Start autoinit            | + Add camera |
|                    | Autoinit does not started |              |

In most cases, autoinit will detect and add the camera for you, however, if this does not happen, you can try to add it manually by clicking the "**Add**" or "**Advanced**" button and specifying the desired parameters.

#### IP camera advanced adding

Leave the field empty for the default value

Warning: Adding a camera in place of an existing one will overwrite its settings!

17/34

| Camera number<br>1                                                          |
|-----------------------------------------------------------------------------|
| Power state V<br>ON                                                         |
| Sound state V<br>OFF                                                        |
| Name<br>IP camera 1                                                         |
| IP<br>192.168.1.10                                                          |
| Gateway<br>192.168.1.20                                                     |
| Max current, mA<br>600                                                      |
| Manufacturer VAHUA                                                          |
| Username<br>admin                                                           |
| Password<br>admin1234                                                       |
| Communication protocol<br>TCP                                               |
| HIGH link<br>rtsp://admin:admin1234@192.168.1.10:554/cam/realmonitor?c      |
| LOW link<br>rtsp://admin:admin1234@192.168.1.10:554/cam/realmonitor?c       |
| HIGH snap link<br>http://admin:admin1234@192.168.1.10/onvifsnapshot/media_s |
| LOW snap link<br>http://admin:admin1234@192.168.1.10/onvifsnapshot/media_s  |
| Discard                                                                     |

**IMPORTANT!** Do not forget to **save settings** by clicking the appropriate button.

Note: If after the performed operations the camera is not added try:

- Check the cable for serviceability;
- Check the connection (if the camera is connected, the diode at the connection point will blink green rapidly);
- Check the camera for proper operation

# Live streaming settings

After connecting and configuring the camera, you can also set up a live broadcast. To do this, go to the appropriate tab, in the broadcast configuration section, enable the desired camera, and in the player, click on the menu on the side and select the desired camera to view the broadcast.

| Конфігурація трансляції         |                         |
|---------------------------------|-------------------------|
| Камера 1<br>Вимкнуто            |                         |
| Камера 2.<br>Увімкнуто <b>э</b> | IP camera 1             |
| Камера 3<br>Вимкнуто            | IP camera 3 IP camera 4 |
| Камера 4<br>Вимкнуто            | ► 【i) 0:00              |

**IMPORTANT!** Do not forget to **save the settings** by clicking the corresponding button.

Note: You can also configure the streaming mode by selecting the type of stream (DASH, HLS) and the display quality (1 stream - better quality, 2 stream - worse quality) when using the free Bitrek VPN in the standard version uses 2 stream. To use 1 stream, please contact your service provider.

| Advanced configuration                                              |                 |                 | •               |
|---------------------------------------------------------------------|-----------------|-----------------|-----------------|
| Stream mode                                                         |                 |                 |                 |
| CAMERA 1<br>HLS                                                     | CAMERA 2<br>HLS | CAMERA 3<br>HLS | CAMERA 4<br>HLS |
| Stream RTSP type                                                    |                 |                 |                 |
| CAMERA 1<br>LOW                                                     | CAMERA 2<br>LOW | CAMERA 3<br>LOW | CAMERA 4<br>LOW |
| Stream links                                                        |                 |                 |                 |
| Update links                                                        |                 |                 |                 |
| Camera 1 link<br>https://IMEI_EXAMPLE.bitrek.video/1fbcfd34/hls/cam | 1.m3u8          |                 |                 |

Note: After setting up the stream, you can also view the live stream in the control panel in the **"STREAM VIDEO "** section

19/34

| ~ Cabinet-Dev                                   | ice × -                      | +                                 |                         |                                     |                     |                       |                                |                                              |                     |       |
|-------------------------------------------------|------------------------------|-----------------------------------|-------------------------|-------------------------------------|---------------------|-----------------------|--------------------------------|----------------------------------------------|---------------------|-------|
| $\  \   \leftarrow \  \   \rightarrow \  \   G$ | device.bitrek.video          |                                   |                         |                                     |                     |                       |                                |                                              | ■ Let ★ ★ ■         | 🛛 🖪 i |
| •                                               |                              | • DEVICE • IP CAMER               | RAS   PLAYERS · CLOUD   | STORAGE · LIVE VIDEO                | • TELEMETRY •       | RECORDER • S          | OFT · DOCUMENTATIO             | N                                            |                     | EXIT  |
| OTREK 1245                                      | 234512345 · ИНФО · СИСТЕМА · | сеть - камеры - датчики - регистр | чтор выход              | Bitrek File Manager 123451234512345 | •                   | Sea                   | n Q, • (+ Sign Out +0 Settings |                                              |                     |       |
| COLONIOS MELICO                                 |                              |                                   |                         | O Name                              | i Size              | 1 Modified            | 1 Actions                      |                                              |                     |       |
| EERODACHOCTL                                    | iiii < indenningi            |                                   | · Cripseus              | C EVENT_STORAGE                     |                     | Tue 03.08.21 21.00 12 |                                |                                              |                     |       |
| OFORMORALIA                                     | IMEL                         | Bencus                            | Статус хранилиша        | O NT_FIP                            |                     | Tue 27.07.21.09.47.21 | •                              |                                              |                     |       |
| EECOBOROANUS CETA                               | 123451234512345              | VM03,hv9.2.24                     | ок                      |                                     |                     | Mon 19:07:21 20:33:08 |                                |                                              | _                   |       |
| augus                                           |                              |                                   |                         | SIND                                |                     | Wed 64.08.21 10:21:38 |                                |                                              |                     |       |
| ANO IS                                          | Логи                         |                                   |                         | TEMP                                |                     | Tue 27.87.21 09:47:21 |                                |                                              |                     |       |
|                                                 | 🛚 Открыть                    | B O-wents                         | e Cospanarto            |                                     |                     |                       | -                              |                                              |                     |       |
| <b>a</b> 13.29:16                               | конфигурация<br>& 5нат       | S Boccrawaerb                     | в Паумолинию            |                                     |                     |                       |                                |                                              |                     |       |
| WEB inter                                       | face of device               |                                   |                         | File storage of dev                 | vice                |                       |                                | Secure access token                          |                     |       |
| Co to the re                                    | mata wah interface fa        | and a sing the device 1           | ania annua mithaut tha  | Co to the semate file m             | anager of the day   | es Logis cours wit    | hout the need to opter         | Conversion and a second taken for device     |                     |       |
| Go to the re                                    | mote web interface for       | configuring the device. L         | ogin occurs without the | Go to the remote file m             | lanager of the devi | ce. Login occurs wit  | nout the need to enter         | Secured main access token for device         |                     |       |
| need to ente                                    | er a password, using a       | token                             |                         | a password, using a tok             | en                  |                       |                                | Current token: $\times \times \times \times$ |                     |       |
|                                                 |                              |                                   |                         |                                     |                     |                       |                                | Generate new TOKEN                           | Change mNVR passwor | rd    |
| Ø                                               |                              | Go                                |                         | B                                   |                     | Go                    |                                | Q                                            | DEVICE              |       |
| Fast access I                                   | inks                         |                                   |                         |                                     |                     |                       |                                |                                              |                     |       |
| B                                               |                              | CLOUD STORAGE                     | ţ                       | Ø                                   | LIVE                | VIDEO                 | z                              | Q RECO                                       | DRDER               | t1    |

# Setting up the recorder

After setting up the camera and sensors, you can also set up the photo and video recorder. To do this, you need to:

- 1. Go to the appropriate tab;
- 2. Turn on the required camera;
- 3. Select the sensor validator;
- 4. Set the shooting interval;
- 5. Degree of compression (the higher the percentage, the better the quality);
- 6. RTSP source (1 stream higher quality, 2 stream worse quality).

Note: Multimedia will be sent to the ...\_REGISTRATOR folder in the INFO/FILES section

en:quickstart

| Info page            | × +                                   |                               |                    |                                      |      |                                      | ~             | -   | ð | ×          |
|----------------------|---------------------------------------|-------------------------------|--------------------|--------------------------------------|------|--------------------------------------|---------------|-----|---|------------|
| ← → C                | bitrek.video                          | /info?web                     |                    |                                      |      |                                      | 아 및 순 ☆       | *   | • | <b>)</b> : |
|                      | · INFO ·                              | SYSTEM • NETWORK • CAMERAS    | SENSORS • RECORDER |                                      |      |                                      |               |     |   | EXIT       |
| MAIN                 |                                       | I Share                       |                    |                                      |      |                                      |               |     |   | Help       |
| SECURITY             |                                       | 1%                            |                    |                                      |      |                                      |               |     |   |            |
| HARDWARE<br>WIRELESS | HARDWARE TOTAL SPACE WIRELESS 2730 MR |                               |                    | FREE SPACE<br>3518 MB                |      | TO SEND<br>Files: 0; Size: 0B        |               |     |   | -          |
| FILES                |                                       | STORAGE<br>Files: 0; Size: 0B | ٤                  | RECORDER PHOTO<br>Files: 0; Size: 0B | Û    | RECORDER VIDEO<br>Files: 0; Size: 0B |               |     |   | •          |
|                      |                                       | Q Search.                     |                    |                                      |      |                                      |               | ± ( | Đ | 9          |
|                      |                                       | My files                      | <b>†</b>           |                                      |      |                                      |               |     |   |            |
|                      |                                       | Settings                      | Name 个             |                                      | Size |                                      | Last modified |     |   |            |
|                      |                                       | ➔ Logout                      | EVENT_STORAGE      |                                      | -    |                                      | 11 days ago   |     |   |            |
|                      |                                       |                               | FILES_TO_SEND      |                                      | -    |                                      | 11 days ago   |     |   |            |
|                      |                                       |                               | PHOTO_REGISTRATOR  |                                      | -    |                                      | 11 days ago   |     |   |            |
|                      |                                       |                               | VIDEO_REGISTRATOR  |                                      | -    |                                      | 11 days ago   |     |   |            |
|                      |                                       |                               |                    |                                      |      |                                      |               |     |   |            |
| 11:04:49             |                                       |                               |                    |                                      |      |                                      |               |     |   |            |

## **Sensor settings**

### **Tracker settings**

To configure the tracker, you need to go to the appropriate tab in the SYSTEM/Tracker section and turn on the tracker by clicking the corresponding button

After that you will need to select the type of GPS antenna, now you can connect or set the GPS as follows:

|           | • INFO • | SYSTEM • NETWORK • CAMERAS • SENSORS • RECORDER | EXIT                           |
|-----------|----------|-------------------------------------------------|--------------------------------|
| SYSTEM    |          | I≡ ≺ Share Settings saved: 11 days ago          | Save settings 🗖 Default 📕 Help |
| MNVR TEST |          |                                                 |                                |
| TRACKER   |          | Tracker Disabled                                |                                |
| FIRMWARE  |          |                                                 |                                |
| CONNECT   |          |                                                 |                                |
| ALERTS    |          |                                                 |                                |

- GNSS module
- Static coordinates
- CAN GNSS module
- CAN GNSS / internal GNSS

1) For GNSS module you just need to connect it to the device

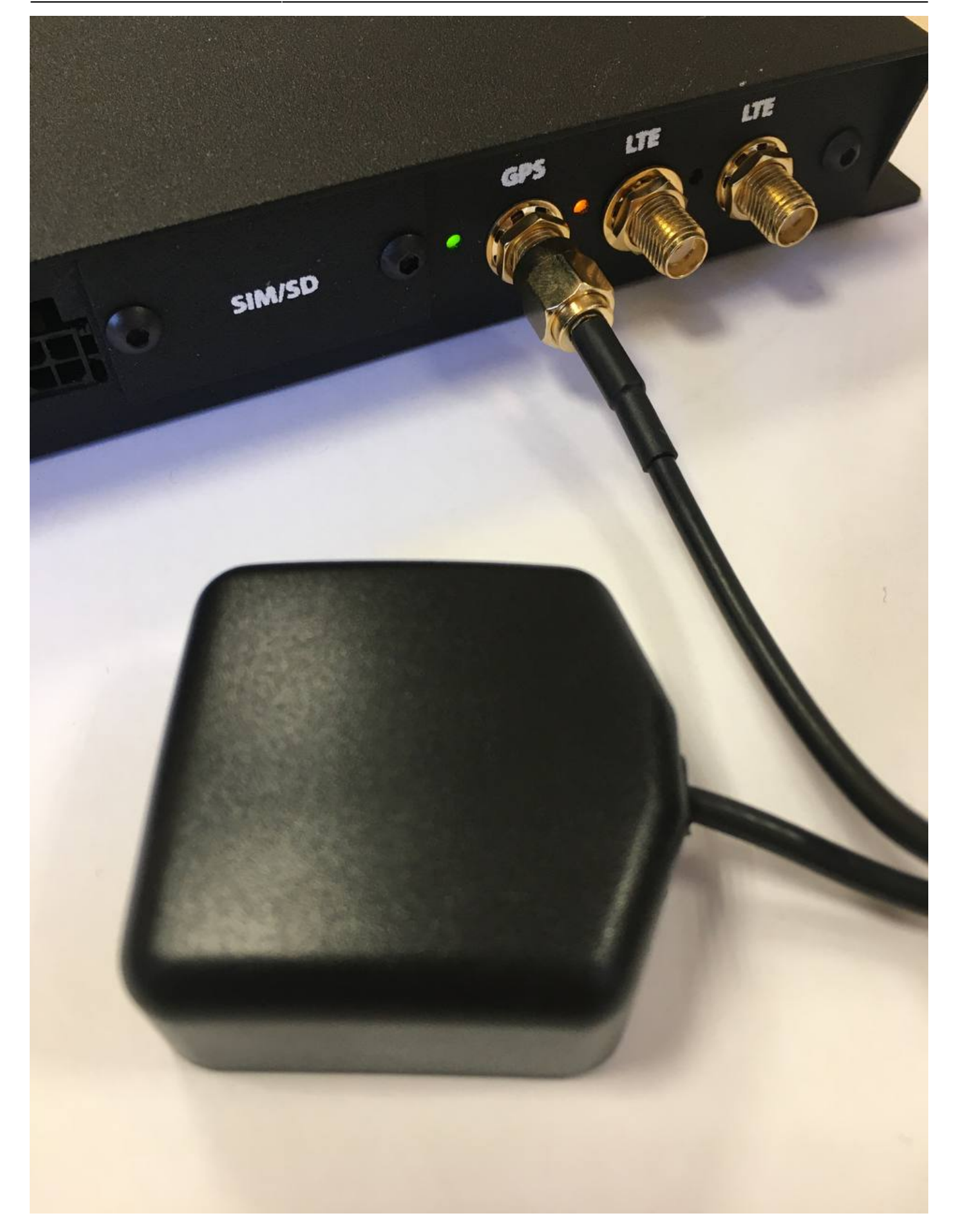

And in the drop-down list select  ${\bf GNSS}\ {\bf module},$  the position determination will be automatic

| Last update: 2024/04/18 13:51    |                                    | en:quickstart | https://doc | s.bitrek.video/doku.php?id | =en:quickstar |
|----------------------------------|------------------------------------|---------------|-------------|----------------------------|---------------|
| Info                             |                                    |               |             |                            |               |
| LAT                              | LON                                | MOVE          | SPEED       | ANGLE                      |               |
| 50.419895N                       | 30.428045E                         | STOP          | 0           | 0                          |               |
| DATA                             | TIME                               | HDOP          | SATS        | ALT                        |               |
| 07-11-22                         | 09:11:36                           | 1.2           | 07          | 183                        |               |
| Current GPS information's        |                                    |               |             |                            |               |
| Tracker Enabled                  |                                    |               |             |                            |               |
| Tracker state: GPS OK Server st  | tate: LOGIN ERROR Data source: NVR |               |             |                            | _             |
| GPS antenna input<br>GNSS module |                                    |               |             |                            |               |
| GNSS module                      |                                    |               |             |                            |               |
| Static coordinates               |                                    |               |             |                            |               |
| CAN GNSS module only             |                                    |               |             |                            |               |
| CAN GNSS/internal GNSS           |                                    |               |             |                            |               |

2) For static coordinates, select **Static coordinates** in the drop-down list and enter the coordinates manually

| Tracker Enabled                                                  |                               |                              |
|------------------------------------------------------------------|-------------------------------|------------------------------|
| Tracker state: GPS OK Server state: LOGIN ERROR Data source: NVR |                               |                              |
| GPS antenna input<br>Static coordinates                          | Static longitude<br>50.450962 | Static latitude<br>30.522665 |

3) For CAN GNSS you need to connect the module via CAN, select the device that you connected in the list and specify its address

| Tracker Enabled                                                  |                                                                                                    |                                 |
|------------------------------------------------------------------|----------------------------------------------------------------------------------------------------|---------------------------------|
| Tracker state: GPS OK Server state: LOGIN ERROR Data source: NVR |                                                                                                    |                                 |
| GPS antenna input<br>CAN GNSS module only                        | Choose device Vois Selected Vois Selected Vo | Enter device address (DEC)<br>1 |

4) For CAN GNSS / internal GNSS, the situation is the same as in step 3

After successful configuration of the module in the **Info** tab you can see the current GPS information about your location

When configuring the GPS module, you can also configure the following options for it:

- Sending photos via IPS
- Sending links via IPS
- Pre-configure video link
- Link to video
- QR code recognition

| Tracker Enabled                                                                                  |                                  |
|--------------------------------------------------------------------------------------------------|----------------------------------|
| Tracker state: GPS OK Server state: LOGIN ERROR Data source: NVR                                 |                                  |
| GPS antenna input<br>GNSS module                                                                 |                                  |
| Send photo by IPS<br>Disabled                                                                    | Send link by IPS<br>Enabled      |
| Video path web link<br>https://ftp.bitrek.video/ftp/IMEL_example/folder_example/file_example.jpg | Video path preset<br>No selected |
| Live player                                                                                      | QR recognition Disabled          |

We recommend using the default format that is installed in the standard firmware (photo above)

**Send photos via IPS** - enable/disable the function of sending files to your IPS server **Send links via IPS** - enable/disable the function of sending files to your IPS server using a link

Note: We recommend sending only links, because separately photos are also sent to FTP, as a result of which they are duplicated, to avoid this, free up memory and not load the device unnecessarily, we recommend leaving these options **by default**.

**Presetting the link to the video** - if you have paid for FTP access, you can select the server to which you can go by specifying the link to the video in the appropriate field (you need to specify the server address, device ID, file package and its name, for example: https://ftp.bitrek.video/ftp/IMEI/IMEI/file\_example.jpg

Recognition of QR codes - we recommend leaving this option disabled if you do not use it

#### Setting up point creation

You can configure the creation of points for the track of your vehicle using parameters such as:

- Time
- Distance
- Angle
- Speed

**Time** - The point will be <u>constantly</u> created after the period of time that you set in the field "In time, s"

**Distance** - The point will be created after the vehicle has passed the distance that was specified in the "**By distance, m**" field

**Angle** - The point will be created after the vehicle turns the angle that was specified in the "**By** angle, deg" field

**Speed** - The minimum speed value at which the construction of points will start, if the value is less than the specified one, the device will switch to the parking mode

#### Setting the sensitivity of the motion sensor

You can configure the sensitivity of motion, which depends on the position of the device, for example, if the device will shake a lot - it is recommended to set a low sensitivity, if it will be almost motionless, then vice versa high

**Stop timeout** - the time at which the vehicle can stand and the track of points is not reset (for example, when the vehicle is at a traffic light)

Last update: 2024/04/18 13:51

en:quickstart

| Point creation settings   |                      |
|---------------------------|----------------------|
| By time state             | By time value, s     |
| Enabled                   | 30                   |
| By distance state         | By distance value, m |
| Enabled                   | 500                  |
| By angle state            | By angle value, deg  |
| Enabled                   | 5                    |
| Min speed, km/h<br>5      |                      |
| Accelerometer settings    |                      |
| Accelerometer sensitivity | Axel stop timeout, s |
| Middle                    | 180                  |

#### Configuring the IPS server

You can configure the IPS server to send telemetry to services such as Wialon and others.

To do this, enter the new server in the field:

- 1. IP address
- 2. Port
- 3. ID
- 4. Password
- 5. Timeout

If you also have a backup server, you need to enable it in the corresponding menu and specify the address and port. If there is no connection with the main server for more than you set in the *Timeout* field, the data will be sent to the backup server

Note: Do not forget to **save settings** by clicking the appropriate button!

### LAN settings

To connect the device to a LAN network, you must first connect the device via LAN cable from the router

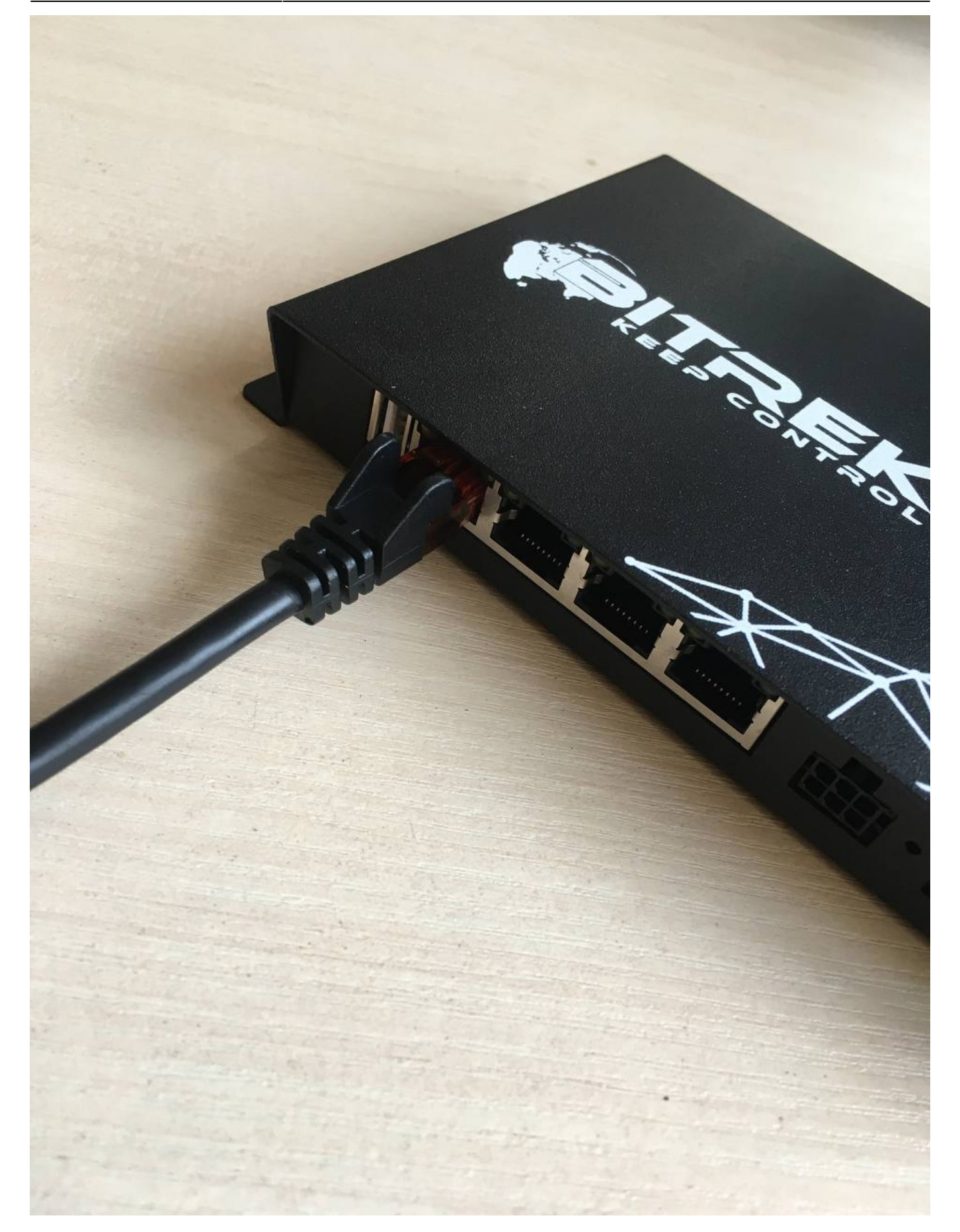

Then go to the **NETWORK/LAN** tab where you can select the network type:

- 1. Automatic(DHCP)
- 2. Or set it manually (static) by entering the IP address of the device, subnet mask, gateway, and

internal DCHP state (turn off if you connect a router that has its own DHCP server)

| LAN configuration                               |     |                                |  |
|-------------------------------------------------|-----|--------------------------------|--|
| Network type<br>Static                          |     |                                |  |
| IP address<br>192.168.1.20                      |     | Network mask<br>255.255.255.0  |  |
| Gateway                                         |     | Internal DHCP state<br>Enabled |  |
| Scan LAN                                        |     |                                |  |
| IP                                              | MAC |                                |  |
| No device was found in the LAN!                 |     |                                |  |
| Scanned on: 2022-08-26 15:29:37.602789887 +0200 |     |                                |  |
| Clear report                                    |     | Scan                           |  |

# Storage settings (FTP)

You can save space on your device by sending data to the server. To do this, go to the NETWORK/FTP section and enable the required server from the list. There are three types in total:

 FTP event server for sending files that will be sent to your device if some event occurs (for example, if your sensor is configured for it);

| Event FTP server Enabled        |            |                                 |              |  |  |  |
|---------------------------------|------------|---------------------------------|--------------|--|--|--|
| Address<br>ftp.bitrek.video111  | Port<br>21 |                                 |              |  |  |  |
| Username<br>IMEL_example        |            |                                 |              |  |  |  |
| Folder<br>folder_example        | B          | Pattern<br>%d-%m-%Y             |              |  |  |  |
| Send interface<br>GSM and Wifi  |            | Use 2G to send files<br>Enabled |              |  |  |  |
| Send priority                   |            |                                 |              |  |  |  |
| By content type<br>Photos first |            |                                 | Threads<br>3 |  |  |  |

2. **FTP server for the photo recorder** to send <u>photos</u> that will be captured by your *pre-configured photo recorder*;

| Photo recorder FTP server Enabled |                                 |
|-----------------------------------|---------------------------------|
| Address<br>ftp.bitrek.video222    | D Port 21                       |
| Username<br>IMEL_example          | Password                        |
| Folder<br>folder_example          | Pattern<br>%d-%m-%Y-PHOTO       |
| Send interface<br>GSM and Wiffi   | Use 2G to send files<br>Enabled |
| Send priority                     |                                 |
| By time<br>Old first              | Threads<br>3                    |

3. **FTP server for video recorder** to send <u>videos</u> that will be recorded by your *pre-configured video recorder*.

| Video recorder FTP server Enabled |                              |
|-----------------------------------|------------------------------|
| Address<br>ftp.bitrek.video333    | Port<br>21                   |
| Username<br>IMEI_example          | Password                     |
| Folder folder_example             | Pattern<br>%d-%m-%Y-VIDEO    |
| Send interface<br>Only WiFi       | Use 2G to send files Enabled |
| Send priority                     |                              |
| By time<br>Old first              | Threads<br>3                 |

You can adjust your server settings using the appropriate parameters:

- Setting *address* and specifying *port* to which your media data will be sent;
- Create folder to which files will be sent;
- Select the *network type* in which the data will be sent (via Wi-Fi, if you want to save SIM card traffic or you do not have it installed, or GSM data (if a SIM card is installed));
- If a SIM card is installed, you can also *enable the use of 2G* for sending files, this will ensure sending files in places with poor connection, while the download speed will be slower and the time will be shorter. Please take this into account when setting up the server;
- Set the priority of sending files by time (older files first or vice versa).

**Please note**: the speed of data download depends on the quality of the network in which the device is located, the worse the signal quality, the more time it will take to send files. Please take this into account when setting up the server.

Note: Do not forget to **save settings** by clicking the appropriate button.

### **GSM** network settings

There are several GSM settings on the device:

• GSM/LTE traffic;

| GSM/LTE traffic   |                 |                   |  |
|-------------------|-----------------|-------------------|--|
| Traffic limits    |                 |                   |  |
| Limit<br>Disabled | Daily (MB)<br>0 | Monthly (MB)<br>0 |  |
| Daily Monthly     | 0.00            | MB 0.00 MB        |  |
| Uploading to FTP  | Disa            | bled              |  |
| Log               | Traff           | <u>ic</u>         |  |

• GSM/LTE configuration;

| Default SIM holder<br>Top (metal) |                            |  |
|-----------------------------------|----------------------------|--|
| APN<br>www.kyivstar.net           | Dialing number<br>*99***1# |  |
| Wireless network mode<br>AUTO     |                            |  |

#### • SMS/USSD configuration.

| SMS/USSD configuration               |                      |      |
|--------------------------------------|----------------------|------|
| SMS control numbers<br>+380123456789 |                      | 2    |
| Use ; to separate field data         |                      |      |
| Send custom SMS                      |                      |      |
| Number +380971234567                 | Custom SMS text      |      |
|                                      |                      |      |
|                                      |                      | Send |
| Send USSD                            |                      |      |
| USSD code *111#                      | Answer from operator |      |
|                                      |                      | Send |

#### **GSM/LTE traffic settings**

You can configure the traffic limit on the device to save it, for this you need to go to the NETWORK/GSM tab, enable the limit using the corresponding button and set a limit for the use of traffic by the device per day or per month.

The example shows a traffic limit of no more than 2GB per day and 65GB per month

| GSM/LTE traffic  |          |                    |          |                       |   |
|------------------|----------|--------------------|----------|-----------------------|---|
| Traffic limits   |          |                    |          |                       |   |
| Limit<br>Enabled | 9        | Daily (MB)<br>2000 | E        | Monthly (MB)<br>65000 | 5 |
| Daily Monthly    |          | 0.00 MB 0.00 N     |          |                       |   |
| Uploading to FTP | Disabled |                    | Disabled |                       |   |
| Log              |          |                    | Traffic  |                       |   |

Note: do not forget to **save settings** by clicking the appropriate button.

#### GSM/LTE configuration

You can configure:

- SIM card position on the device top or bottom(depending on how you installed the SIM card)
- APN (by default www.kyivstar.net)
- Dialing number
- Network mode in which the device will work (by default, the network mode is set automatically, but you can set this parameter manually)

#### SMS/USSD configuration

The device allows you to configure sending SMS by the user for example to receive the number from which the SMS is sent. And send USSD codes for example \*111# to check the account on the SIM card.

| SMS/USSD configuration                |                                                   |      |
|---------------------------------------|---------------------------------------------------|------|
| SMS control numbers<br>+380123456789  |                                                   | -    |
| Use ; to separate field data          |                                                   |      |
| Send custom SMS                       |                                                   |      |
| Number +380971234567<br>+380123456789 | Custom SMS text<br>test                           |      |
| Send USSD                             |                                                   | Send |
| USSD code *111#<br>*111#              | Answer from operator<br>"Na rahunku 2235.41 grn." |      |
|                                       |                                                   | Send |

# View logs

mNVR provides the ability to view logs on the device to diagnose problems. To do this, go to the tab "INFO/LOGS/OPEN"  $\,$ 

|                   | INFO · | System • Network • Cameras | SENSORS      RECORDER |                 |               |              | EXIT      |
|-------------------|--------|----------------------------|-----------------------|-----------------|---------------|--------------|-----------|
| MAIN              |        | E < Share                  |                       |                 |               |              | E Help    |
| HARDWARE          |        | IMEI                       | (J)                   | Version         | (J)           | Drive status | (L)       |
| WIRELESS<br>FILES |        |                            |                       | VINO5_11/5 2.40 |               |              |           |
|                   |        | Logs                       | 👕 Clear               | 🖴 Save          | Configuration | ▲ Restore    | ⊐ Default |

In the window that opens, you need to select the desired section and click on it

| Logs      | × |
|-----------|---|
| • TRACKER |   |
| FTP       |   |
| NETWORK   |   |
| ▲ SYSTEM  |   |
| ♦ CONNECT |   |
| CONTENT   |   |
|           |   |

#### TRACKER

The GPS section contains information about your GPS tracker

The **IPS** section contains information about the status of your IPS server

| E Log page × +                                                                                                    | v - 6 X                                                                                                    |
|----------------------------------------------------------------------------------------------------|----------------------------------------------------------------------------------------------------|
| ← → C bitrek.video/logs?pages=gpsips                                                                                                    | 년 🆈 🖬 🔒 🗄                                                                                                    |
| TRACKER FTP NETWORK SYSTEM CONNECT CONTENT                                                                                                    | 5s × 26 ×                                                                                                    |
| GEDS           ### 22-11-07_11:16:09         TIME POINT! ###           ### 22-11-07_11:16:09         TIME POINT! ###           ### 22-11-07_11:17:30         TIME POINT! ###           ### 22-11-07_11:17:30         TIME POINT! ###           ### 22-11-07_11:16:09         TIME POINT! ###           ### 22-11-07_11:16:09         TIME POINT! ###           ### 22-11-07_11:16:09         TIME POINT! ###           ### 22-11-07_11:09:09         TIME POINT! ###           ### 22-11-07_11:09:09         TIME POINT! ###           ### 22-11-07_11:09:09         TIME POINT! ###           ### 22-11-07_11:20:09         TIME POINT! ###           ### 22-11-07_11:20:09         TIME POINT! ###           ### 22-11-07_11:20:09         TIME POINT! ###           ### 22-11-07_11:20:09         TIME POINT! ###           ### 22-11-07_11:20:09         TIME POINT! ###           ### 22-11-07_11:20:09         TIME POINT! ###           ### 22-11-07_11:20:09         TIME POINT! ###           ### 22-11-07_11:20:09         TIME POINT! ###           ### 22-11-07_11:20:01         CON GOST STACKER STATED.POONT! ###           ### 22-11-07_11:20:19         CON GOST STACKER STATED.POONT! ###           ### 22-11-07_11:20:19         CON GOST STACKER STATED.POONT! ###           ### 22-11-07_1 | IDES           ### 22-11-07_12:19:50         COMECT TO SERVER ###           ### 22-11-07_12:29:20         COMECT TO SERVER ###           ### 22-11-07_12:29:20         COMECT TO SERVER ###           ### 22-11-07_12:29:20         COMECT TO SERVER ###           ### 22-11-07_12:29:20         COMECT TO SERVER ###           ### 22-11-07_12:29:20         COMECT TO SERVER ###           ### 22-11-07_12:29:23         COMECT TO SERVER ###           ### 22-11-07_12:29:25         COMECT TO SERVER ###           ### 22-11-07_12:21:25         COMECT TO SERVER ###           ### 22-11-07_12:21:25         COMECT TO SERVER ###           ### 22-11-07_12:21:25         COMECT TO SERVER ###           ### 22-11-07_12:21:25         COMECT TO SERVER ###           ### 22-11-07_12:21:25         COMECT TO SERVER ###           ### 22-11-07_12:21:25         COMECT TO SERVER ###           ### 22-11-07_12:21:25         COMECT TO SERVER ###           ### 22-11-07_12:21:25         COMECT TO SERVER ###           ### 22-11-07_12:21:25         COMECT TO SERVER ###           ### 22-11-07_12:21:25         COMECT TO SERVER ###           ### 22-11-07_12:21:25         COMECT TO SERVER ###           ### 22-11-07_12:21:25         COMECT TO SERVER ## |

#### FTP

In section FTP information about the status of connection to the FTP server

In the **INT FTP** section, information about the status of your internal storage (SD card, SSD drive, etc.)

31/34

| 🖻 Log page x +                                 |        | ~       |     | σ×  | l |
|------------------------------------------------|--------|---------|-----|-----|---|
| ← → C bitrek.video/logs?pages=ftprint_ftp      |        | \$8 છે☆ | * 🗆 | . 😣 |   |
| TRACKER FTP NETWORK SYSTEM CONNECT CONTENT     |        | 5s ~    | 26  | ~   |   |
| FED       ************************************ | IT FTP |         |     |     |   |

#### NETWORK

In section **NETWORK** information about the status of devices that can be connected: cameras, etc.

In the **MODEM** section you can see the status of your modem, such as the status of connection to Wi-Fi, LAN network, or SIM card status

In the **OPEN VPN** section you can see the status of your VPN server

| E Log page × +                                                                                                    |                                                                                                    |                                                                                                    |            | $\sim$ | - 6 | ۶× |
|----------------------------------------------------------------------------------------------------|----------------------------------------------------------------------------------------------------|----------------------------------------------------------------------------------------------------|------------|--------|-----|----|
| ← → C bitrek.video/logs?pages=networkcmodem:openvpn                                                                                                    |                                                                                                    |                                                                                                    | <b>2</b> 2 | e 🖈    | * 🗉 |    |
| TRACKER FTP NETWORK SYSTEM CONNECT CONTENT                                                                                                    |                                                                                                    |                                                                                                    | 5s         | ~      | 26  | ~  |
| *CONT_FORMARD-#04-11-2022 00:52:37#-SET PORT FORMARDING*<br>*CSTREAM-#04-11-2022 00:52:37#-SET PORT FORMARDING*<br>*CSTREAM-#04-11-2022 100:309-SET PORT FORMARDING*<br>*CSTREAM-#04-11-2022 10:309-SET PORT FORMARDING*<br>*CSTREAM-#04-11-2022 11:30:578-SET PORT FORMARDING*<br>*CSTREAM-#04-11-2022 11:30:578-SET PORT FORMARDING*<br>*CSTREAM-#05-11-2022 11:30:578-SET PORT FORMARDING*<br>*CSTREAM-#05-11-2022 21:30:53#-ACTIVE HLS: NO CAMS;DISABLED HLS: NO CAMS;ACTIVE<br>*CONT_FORMARD-#01-09-10-2022 11:30:578-SET PORT FORMARDING*<br>*CSTREAM-#05-11-2022 22:38:53#-ACTIVE HLS: NO CAMS;DISABLED HLS: NO CAMS;ACTIVE<br>*CONT_FORMARD-#01-09-2022 11:30:578-SET PORT FORMARDING*<br>*CSTREAM-#05-11-2022 20:38:53#-ACTIVE HLS: NO CAMS;DISABLED HLS: NO CAMS;ACTIVE<br>*CONT_FORMARD-#01-09-2022 11:30:578-SET PORT FORMARDING*<br>*CSTREAM-#05-11-2022 10:30:58-ACTIVE HLS: NO CAMS;DISABLED HLS: NO CAMS;ACTIVE<br>*CONT_FORMARD-#01-09-2022 11:30:588-SET PORT FORMARDING*<br>*CSTREAM-#01-1222 10:20:30:20:85-TOTH FORMARDING*<br>*CSTREAM-#01-1222 10:20:30:20:85-TOTH FORMARDING*<br>*CSTREAM-#01-1222 10:20:30:20:85-TOTH FORMARDING*<br>*CSTREAM-#01-1222 10:20:20:20:20:20:20:20:20:20:20:20:20:20 | MODEM<br>*(NETNORK)-N07-11-2022 10:28:544-AT NO ANSWER*<br>*(NETNORK)-N07-11-2022 10:28:544-AT NO ANSWER*<br>*(NETNORK)-N07-11-2022 10:29:204-LSAFAL UNFI CONNECTIONS*<br>*(NETNORK)-N07-11-2022 10:29:204-LSAFAL UNFI CONNECTIONS*<br>*(NETNORK)-N07-11-2022 10:29:304-DOBE OF NUTFI MODULE*<br>*(NETNORK)-N07-11-2022 10:29:304-DOBE OF NUTFI MODULE*<br>*(NETNORK)-N07-11-2022 10:304-NETHI TO COLLENT: [['Unrivulush', '192108120', 'C<br>*(NETNORK)-N07-11-2022 10:304-NETHI TO COLLENT: [['Unrivulush', '192108120', 'C<br>*(NETNORK)-N07-11-2022 10:304-NETHI TO COLLENT: [['Unrivulush', '192108120', 'C<br>*(NETNORK)-N07-11-2022 10:304-NETHI TO COLLENT: ['Unrivulush', '192108120', 'C<br>*(NETNORK)-N07-11-2022 10:304-NETHIT GFS MODULE*<br>*(NETNORK)-N07-11-2022 10:304-NETHIT GFS MODULE*<br>*(NETNORK)-N07-11-2022 10:304-N0FC NC<br>*(NETNORK)-N07-11-2022 10:304-N0FC NC<br>*(NETNORK)-N07-11-2022 10:305-N0FC NC<br>*(NETNORK)-N07-11-2022 10:304-N0FC NC<br>*(NETNORK)-N07-11-2022 10:304-N0FC NC<br>*(NETNORK)-N07-11-2022 10:304-N0FC NC<br>*(NETNORK)-N07-11-2022 10:304-N0FC NC<br>*(NETNORK)-N07-11-2022 10:305-N0FC NC<br>*(NETNORK)-N07-11-2022 10:304-N0FC NC<br>*(NETNORK)-N07-11-2022 10:304-N0FC NC<br>*(NETNORK)-N07-11-2022 10:304-N0FC NC<br>*(NETNORK)-N07-11-2022 10:304-N0FC NC<br>*(NETNORK)-N07-11-2022 10:304-N0FC NC<br>*(NETNORK)-N07-11-2022 10:304-N0FC NC<br>*(NETNORK)-N07-11-2022 10:304-N0FC NC<br>*(NETNORK)-N07-11-2022 10:304-N0FC NC<br>*(N | CVPID - #03-11-2022 09:28:18#-START SYSTEM VPIM     V(VPID - #03-11-2022 09:28:19#-START SYSTEM VPIM     V(VPID - #03-11-2022 12:18:47#-START SYSTEM VPIM     V(VPID - #03-11-2022 12:18:47#-START SYSTEM VPIM     V(VPID - #03-11-2022 08:28:19#-START SYSTEM VPIM     V(VPID - #04-11-2022 08:29:47#-START SYSTEM VPIM     V(VPID - #04-11-2022 08:29:47#-START SYSTEM VPIM     V(VPID - #04-11-2022 08:29:47#-START SYSTEM VPIM     V(VPID - #04-11-2022 08:29:47#-START SYSTEM VPIM     V(VPID - #04-11-2022 08:29:47#-START SYSTEM VPIM     V(VPID - #04-11-2022 08:29:47#-START SYSTEM VPIM     V(VPID - #04-11-2022 08:29:47#-START SYSTEM VPIM     V(VPID - #04-11-2022 08:29:47#-START SYSTEM VPIM     V(VPID - #04-11-2022 18:05:15#-START SYSTEM VPIM     V(VPID - #05-11-2022 18:05:15#-START SYSTEM VPIM     V(VPID - #05-11-2022 18:05:15#-START SYSTEM VPIM     V(VPID - #05-11-2022 18:05:18#-START SYSTEM VPIM     V(VPID - #06-11-2022 18:05:18#-START SYSTEM VPIM     V(VPID - #06-11-2022 18:06:18#-START SYSTEM VPIM     V(VPID - #06-11-2022 18:06:18#-START SYSTEM VPIM     V(VPID - #06-11-2022 18:06:18#-START SYSTEM VPIM     V(VPID - #06-11-2022 18:06:18#-START SYSTEM VPIM     V(VPID - #06-11-2022 18:06:18#-START SYSTEM VPIM     V(VPID - #06-11-2022 18:06:18#-START SYSTEM VPIM     V(VPID - #06-11-2022 18:06:18#-START SYSTEM VPIM     V(VPID - #06-11-2022 18:06:18#-START SYSTEM VPIM     V(VPID - #06-11-2022 18:06:18#-START SYSTEM VPIM     V(VPID - #06-11-2022 19:06:49-START SYSTEM VPIM     V(VPID - #06-11-2022 19:06:49-START SYSTEM VPIM     V(VPID - #06-11-2022 19:06:49-START SYSTEM VPIM     V(VPID - #06-11-2022 19:06:49-START SYSTEM VPIM     V(VPID - #06-11-2022 19:06:49-START SYSTEM VPIM      V(VPID - #06-11-2022 19:06:49-START SYSTEM VPIM      V(VPID - #06-11-2022 19:06:49-START SYSTEM VPIM       V(VPID - #06-11-2022 19:06:49-START SYSTEM VPIM       V(VPID - #06-11-2022 19:06:49-START SYSTEM VPIM       V(VPID - #06-11-2022 19:06:49-START SYSTEM VPIM       V(VPID - #06-11-2022 19:06:49-START SYSTEM VPIM       V(VPID - #06-11-2022 09:05: |            |        |     |    |
| * <stream>-#07-11-2022 10:56:42#-ACTIVE HLS: CAM1;DISABLED HLS: NO CAMS;ACTIVE DAS</stream>                                                                                                    | * <network>-#07-11-2022 12:36:37#-USSD ERROR*</network>                                                                                                    | * <vpn>-#07-11-2022 08:33:11#-START USER VPN*</vpn>                                                                                                    |            |        |     |    |

#### SYSTEM

The **STARTUP** section shows the success status of the system boot, file system check, etc.

Section SETTINGS checks all functions of your device (WIFI, VPN, VPN, GSM, tracker, cameras, etc.)

SCRIPT ERRORS errors that may occur when setting up the device

| E Log page × +                                                                                                    |                                                                                                    |                                                                                                    | $\sim$  | - 6 | × |
|----------------------------------------------------------------------------------------------------|----------------------------------------------------------------------------------------------------|----------------------------------------------------------------------------------------------------|---------|-----|---|
| ← → C bitrek.video/logs?pages=networkcmodem:openvpn                                                                                                    |                                                                                                    |                                                                                                    | \$1 € ☆ | * 🗉 |   |
| TRACKER FTP NETWORK SYSTEM CONNECT CONTENT                                                                                                    |                                                                                                    |                                                                                                    | 5s ~    | 26  | ~ |
| <ul> <li>NETLODEX</li> <li>**ORT_FORMARD&gt;-#04-11-2022 09:52:37#-SET PORT FORMARDING*</li> <li>**ORTEAN-8-04-11-2022 19:83:38#-SET PORT FORMARDING*</li> <li>**STREAM-8-04-11-2022 19:83:38#-SET PORT FORMARDING*</li> <li>**STREAM-8-04-11-2022 19:83:38#-SET PORT FORMARDING*</li> <li>**STREAM-8-04-11-2022 19:83:38#-SET PORT FORMARDING*</li> <li>**STREAM-8-05-11-2022 19:30:84-SET PORT FORMARDING*</li> <li>**STREAM-8-05-11-2022 19:30:84-SET PORT FORMARDING*</li> <li>**STREAM-8-05-11-2022 19:30:84-SET PORT FORMARDING*</li> <li>**STREAM-8-05-11-2022 29:30:8-24 FORT FORM FORMARDING*</li> <li>**STREAM-8-05-11-2022 29:30:83#-ACTIVE H.S: NO CAN'S,DISABLED H.S: NO CAN'S,ACTIVE</li> <li>**ORT FORMARD-406-11-2022 29:30:20:18#-SET PORT FORMARDING*</li> <li>**STREAM-9-06-11-2022 29:30:20:84-SET PORT FORMARDING*</li> <li>**STREAM-9-06-11-2022 29:30:20:84-SET PORT FORMARDING*</li> <li>**STREAM-9-06-11-2022 29:30:20:84-SET PORT FORMARDING*</li> <li>**STREAM-9-06-11-2022 29:30:20:84-SET PORT FORMARDING*</li> <li>**STREAM-9-01-11-2022 20:30:20:84-SET PORT FORMARDING*</li> <li>**STREAM-9-01-11-2022 20:30:20:84-SET PORT FORMARDING*</li> <li>**STREAM-9-01-11-2022 20:30:20:84-SET PORT FORMARDING*</li> <li>**STREAM-9-01-11-2022 20:30:20:84-SET PORT FORMARDING*</li> <li>**STREAM-9-01-11-2022 20:30:20:84-SET PORT FORMARDING*</li> <li>**STREAM-9-01-11-2022 10:30:20:44-SET PORT FORMARDING*</li> <li>**STREAM-9-01-12-2022 10:30:20:44-SET PORT FORMARDING*</li> <li>**STREAM-9-01-12-2022 10:30:20:44-SET PORT FORMARDING*</li> <li>**STREAM-9-01-12-2022 10:47:108-SET PORT FORMARDING*</li> <li>**STREAM-9-07-11-2022 10:47:108-SET PORT FORMARDING*</li> <li>**STREAM-9-07-11-2022 10:47:108-SET PORT FORMARDING*</li> <li>**STREAM-9-07-11-2022 10:47:108-SET PORT FORMARDING*</li> <li>**STREAM-9-07-11-2022 10:47:108-SET PORT FORMARDING*</li> <li>**STREAM-9-07-11-2022 10:47:108-SET PORT FORMARDING*</li> <li>**STREAM-9-07-11-2022 10:47:108-</li></ul> | <pre>NUCLEY *(NETURK)-H07-11-2022 10:26:54H-AT NO ANSURE* *(NETURK)-H07-11-2022 10:26:54H-ATS NO ANSURE* *(NETURK)-H07-11-2022 10:29:26H-CLEAR ALL NETE CONNECTIONS* *(NETURK)-H07-11-2022 10:29:26H-CLEAR ALL NETE CONNECTIONS* *(NETURK)-H07-11-2022 10:29:26H-CDEER ON NETE NOOULE* *(NETURK)-H07-11-2022 10:29:26H-ATE NO ANSURE*) *(NETURK)-H07-11-2022 10:39:3H-ROHE OC LECHTI: [['Uwrkdush', '192168120', 'C *(NETURK)-H07-11-2022 10:39:3H-ROHE OF NETI NOOULE* *(NETURK)-H07-11-2022 10:39:3H-ROHE OF NETI NOOULE* *(NETURK)-H07-11-2022 10:39:3H-ROHE OF NOTI SADE NUR'NURS', '192168120', 'C *(NETURK)-H07-11-2022 10:39:3H-ROHE OF NOULE* *(NETURK)-H07-11-2022 10:39:3H-ROHE OF NOULE* *(NETURK)-H07-11-2022 10:39:3H-ROHE OF NOULE* *(NETURK)-H07-11-2022 10:39:4H-FOS FOR NOULE* *(NETURK)-H07-11-2022 10:39:4H-FOS FOR NOULE* *(NETURK)-H07-11-2022 10:39:4H-FOS FOR NOULE* *(NETURK)-H07-11-2022 10:39:4H-FOS FOR NOULE* *(NETURK)-H07-11-2022 10:31:9H-FOS FOR NOULE* *(NETURK)-H07-11-2022 10:31:9H-FOS FOR NOULE* *(NETURK)-H07-11-2022 10:31:9H-FOS FOR NOULE* *(NETURK)-H07-11-2022 10:31:9H-FOS FOR NOULE* *(NETURK)-H07-11-2022 10:31:9H-FOS FOR NOULE* *(NETURK)-H07-11-2022 10:31:9H-FOS FOR NOULE* *(NETURK)-H07-11-2022 10:31:9H-FOS FOR NOULE* *(NETURK)-H07-11-2022 10:31:9H-FOS FOR NOULE* *(NETURK)-H07-11-2022 10:31:9H-FOS FOR NOULE* *(NETURK)-H07-11-2022 10:31:9H-FOS FOR NOULE* *(NETURK)-H07-11-2022 10:31:9H-FOS FOR NOULE* *(NETURK)-H07-11-2022 10:31:9H-FOS FOR NOULE* *(NETURK)-H07-11-2022 10:31:9H-FOS FOR NOULE* *(NETURK)-H07-11-2022 11:51:9H-NO SIN CARD IN HOLDER 1* *(NETURK)-H07-11-2022 11:51:9H-NO SIN CARD IN HOLDER 1* *(NETURK)-H07-11-2022 11:51:9H-NO SIN CARD IN HOLDER 1* *(NETURK)-H07-11-2022 11:51:9H-NO SIN CARD IN HOLDER 1* *(NETURK)-H07-11-2022 11:51:9H-NO SIN CARD IN HOLDER 1* *(NETURK)-H07-11-2022 11:51:9H-NO SIN CARD IN HOLDER 1* *(NETURK)-H07-11-2022 11:51:9H-NO SIN CARD IN HOLDER 1* *(NETURK)-H07-11-2022 11:51:9H-NO SIN CARD IN HOLDER 1* *(NETURK)-H07-11-2022 11:51:9H-NO SIN CARD IN HOLDER 1* *(NETURK)-H07-11-2022 11:51:9H-NO SIN</pre> | OPENCIPUE           *V/W1>- 883-11-2022         80:28:188-5TART SYSTEH VPH*           *V/W1>- 883-11-2022         12:18:478-5TART SYSTEH VPH*           *V/W1>- 883-11-2022         12:18:478-5TART SYSTEH VPH*           *V/W1>- 883-11-2022         12:18:478-5TART SYSTEH VPH*           *V/W1>- 883-11-2022         12:18:478-5TART SYSTEH VPH*           *V/W1>- 883-11-2022         12:18:478-5TART SYSTEH VPH*           *V/W1>- 884-11-2022         82:36:36-5TART SYSTEH VPH*           *V/W1>- 884-11-2022         82:36:35-5TART SYSTEH VPH*           *V/W1>- 884-11-2022         82:36:35-5TART SYSTEH VPH*           *V/W1>- 884-11-2022         83:61:35-5TART SYSTEH VPH*           *V/W1>- 884-11-2022         18:35:15-5TART SYSTEH VPH*           *V/W1>- 884-11-2022         18:35:15-5TART SYSTEH VPH*           *V/W1>- 884-11-2022         18:35:15-5TART SYSTEH VPH*           *V/W1>- 885-11-2022         18:36:15-5TART SYSTEH VPH*           *V/W1>- 885-11-2022         18:36:15-5TART SYSTEH VPH*           *V/W1>- 885-11-2022         18:36:15-5TART SYSTEH VPH*           *V/W1>- 885-11-2022         18:36:36-5TART SYSTEH VPH*           *V/W1>- 886-11-2022         18:36:36-5TART SYSTEH VPH*           *V/W1>- 886-11-2022         18:36:36-5TART SYSTEH VPH*           *V/W1>- 886-11-2022         18:36:36-5TART SYSTEH VPH* |         |     |   |

#### CONNECT

The **MAIN** section checks the health of the main CONNECT system script

Section UART checks the health of devices and cameras connected via UART

**BAM FLASH** shows the progress of the tracker firmware using BAM

33/34

| E Log page × +                                                                                                    |                                                                                                    |           |            |      |    | ð | × |
|----------------------------------------------------------------------------------------------------|----------------------------------------------------------------------------------------------------|-----------|------------|------|----|---|---|
| ← → C bitrek.video/logs?pages=main:uart:bam_flash                                                                                                    |                                                                                                    |           | <b>8</b> 8 | 6 \$ | *  | • | : |
| TRACKER FTP NETWORK SYSTEM CONNECT CONTENT                                                                                                    |                                                                                                    |           | 5s         | ~    | 26 |   | ~ |
| MAIN<br>*CONTENT>-003-11-2022 12:40:100-START MAIN SCRIPT*<br>*CONTENT>-003-11-2022 12:50:140-START MAIN SCRIPT*<br>*CONTENT>-003-11-2022 12:50:140-START MAIN SCRIPT*<br>*CONTENT>-003-11-2022 12:50:100-START MAIN SCRIPT*<br>*CONTENT>-003-11-2022 12:50:100-START MAIN SCRIPT*<br>*CONTENT>-003-11-2022 12:50:100-START MAIN SCRIPT*<br>*CONTENT>-003-11-2022 12:50:300-START MAIN SCRIPT*<br>*CONTENT>-003-11-2022 12:50:300-START MAIN SCRIPT*<br>*CONTENT>-003-11-2022 10:50:300-START MAIN SCRIPT*<br>*CONTENT>-005-11-2022 10:50:300-START MAIN SCRIPT*<br>*CONTENT>-005-11-2022 20:30:300-START MAIN SCRIPT*<br>*CONTENT>-005-11-2022 20:300-START MAIN SCRIPT*<br>*CONTENT>-005-11-2022 00:320-START MAIN SCRIPT*<br>*CONTENT>-005-11-2022 00:320-START MAIN SCRIPT*<br>*CONTENT>-005-11-2022 00:320-START MAIN SCRIPT*<br>*CONTENT>-005-11-2022 00:320-START MAIN SCRIPT*<br>*CONTENT>-005-11-2022 00:320-START MAIN SCRIPT*<br>*CONTENT>-005-11-2022 00:320-START MAIN SCRIPT*<br>*CONTENT>-005-11-2022 00:320-START MAIN SCRIPT*<br>*CONTENT>-005-11-2022 00:320-START MAIN SCRIPT*<br>*CONTENT>-005-11-2022 00:320-START MAIN SCRIPT* | <pre>ULRET *.CONNECT&gt;-#04-11-2022 04:17:07#-{'TIME_START': 1667528225.443852, 'TIME_CV': 0.6 *.CONNECT&gt;-#04-11-2022 08:53:20#-IP CANS STATE: CAN1-OFF;CAN2-OFF;CAN3-OFF;CAN4-C *.CONNECT&gt;-#05-11-2022 18:03:40#-IP CANS STATE: CAN1-OFF;CAN2-OFF;CAN3-OFF;CAN4-C *.CONNECT&gt;-#05-11-2022 18:03:40#-IP CANS STATE: CAN1-OFF;CAN2-OFF;CAN3-OFF;CAN4-C *.CONNECT&gt;-#05-11-202 02:03:00#-IP CANS STATE: CAN1-OFF;CAN2-OFF;CAN3-OFF;CAN4-C *.CONNECT&gt;-#05-11-202 02:03:00#-IP CANS STATE: CAN1-OFF;CAN2-OFF;CAN3-OFF;CAN4-C *.CONNECT&gt;-#05-11-202 09:23:00#-IP CANS STATE: CAN1-OFF;CAN2-OFF;CAN3-OFF;CAN4-C *.CONNECT&gt;-#05-11-202 10:23:00#-IP CANS STATE: CAN1-OFF;CAN2-OFF;CAN3-OFF;CAN4-C *.CONNECT&gt;-#07-11-202 09:20:09#-IP CANS STATE: CAN1-OFF;CAN2-OFF;CAN3-OFF;CAN4-C *.CONNECT&gt;-#07-11-202 10:47:38f-CAN1 CM* *.CONNECT&gt;-#07-11-202 10:47:38f-CAN1 CM* *.CONNECT&gt;-#07-11-202 10:47:38f-CAN1 CM* *.CONNECT&gt;-#07-11-202 10:47:38f-CAN1 CM* *.CONNECT&gt;-#07-11-202 10:47:38f-CAN1 CM* *.CONNECT&gt;-#07-11-202 10:47:38f-CAN1 CM* *.CONNECT&gt;-#07-11-202 10:47:38f-CAN1 CM* *.CONNECT&gt;-#07-11-202 10:47:38f-CAN1 CM* *.CONNECT&gt;-#07-11-202 10:47:38f-CAN1 CM* *.CONNECT&gt;-#07-11-202 10:47:38f-CAN1 CM* *.CONNECT&gt;-#07-11-202 10:59:08f-CAN1 CM, *.CONNECT&gt;-#07-11-202 10:59:08f-CAN1 CM, *.CONNECT&gt;-#07-11-202 10:59:08f-CAN1 CM, *.CONNECT&gt;-#07-11-202 10:59:08f-CAN1 CM, *.CONNECT&gt;-#07-11-202 10:59:08f-CAN1 CM, *.CONNECT&gt;-#07-11-202 10:59:08f-CAN1 CM, *.CONNECT&gt;-#07-11-202 10:59:08f-CAN1 CM, *.CONNECT&gt;-#07-11-202 10:59:08f-CAN1 CM, *.CONNECT&gt;-#07-11-202 10:59:08f-CAN1 CM, *.CONNECT&gt;-#07-11-202 10:59:08f-CAN1 CM, *.CONNECT&gt;-#07-11-202 10:59:08f-CAN1 CM, *.CONNECT&gt;-#07-11-202 10:59:08f-CAN1 CM, *.CONNECT&gt;-#07-11-202 10:59:08f-CAN1 CM, *.CONNECT&gt;-#07-11-202 10:59:08f-CAN1 CM, *.CONNECT&gt;-#07-11-202 10:59:08f-CAN3 CMF* *.CONNECT&gt;-#07-11-202 10:59:08f-CAN3 CMF* *.CONNECT&gt;-#07-11-202 10:59:08f-CAN3 OFF* *.CONNECT&gt;-#07-11-202 10:59:08f-CAN3 OFF* *.CONNECT&gt;-#07-11-202 10:59:08f-CAN3 OFF* *.CONNECT&gt;-#07-11-202 10:59:08f-CAN3 OFF* *.CONNECT&gt;-#07-11-202 10:59:08f-CAN3 OFF* *.CONNECT&gt;-#07-11-202 10</pre> | BAM FLASH |            |      |    |   |   |

#### CONTENT

Section **CYCLE** shows the progress of camera recording in loop mode

Section **TIMELAPSE** shows the progress of recording cameras in time-lapse mode

| 🖻 Log page X +                                                                                                    |                                                                                                    |
|----------------------------------------------------------------------------------------------------|----------------------------------------------------------------------------------------------------|
| ← → C bitrek.video/logs?pages=cycletimelapse                                                                                                    | 획 순 🖈 🗖 🕘 :                                                                                                    |
| TRACKER FTP NETWORK SYSTEM CONNECT CONTENT                                                                                                    | 5s × 26 ×                                                                                                    |
| CYCLE           *1.009_START>+89-11-2822         12:57:40#-ACTUVE VIDEO: NO CAMS;DISABLED VIDEO: CMIL CM2 CM3 CM4;ACTUVE PHOTO: NO CM5;DISABLE           *1.009_START>+89-11-2822         12:58:13#-ACTUVE VIDEO: NO CM5;DISABLED VIDEO: CMIL CM2 CM3 CM4;ACTUVE PHOTO: NO CM5;DISABLE           *1.009_START>+89-11-2822         12:58:13#-ACTUVE VIDEO: NO CM5;DISABLED VIDEO: CMIL CM2 CM3 CM4;ACTUVE PHOTO: NO CM5;DISABLE           *1.009_START>+89-11-2822         12:58:13#-ACTUVE VIDEO: NO CM5;DISABLED VIDEO: CMIL CM2 CM3 CM4;ACTUVE PHOTO: NO CM5;DISABLE           *1.009_START>+89-11-2822         12:58:13#-ACTUVE VIDEO: NO CM5;DISABLED VIDEO: CMIL CM2 CM3 CM4;ACTUVE PHOTO: NO CM5;DISABLE           *1.009_START>+89-11-2822         18:31#-ACTUVE VIDEO: NO CM5;DISABLED VIDEO: CMIL CM2 CM3 CM4;ACTUVE PHOTO: NO CM5;DISABLE           *1.000_START>+88-11-2822         18:31#-ACTUVE VIDEO: NO CM5;DISABLED VIDEO: CMIL CM2 CM3 CM4;ACTUVE PHOTO: NO CM5;DISABLE           *1.000_START>+88-11-2822         18:31#-ACTUVE VIDEO: NO CM5;DISABLED VIDEO: CMIL CM2 CM3 CM4;ACTUVE PHOTO: NO CM5;DISABLE           *1.000_START>+88-11-2822         18:31#-ACTUVE VIDEO: NO CM5;DISABLED VIDEO: CMIL CM2 CM3 CM4;ACTUVE PHOTO: NO CM5;DISABLE           *1.000_START>+88-11-2822         12:36:4#-ACTUVE VIDEO: NO CM5;DISABLED VIDEO: CMIL CM2 CM3 CM4;ACTUVE PHOTO: NO CM5;DISABLE           *1.000_START>+88-11-2822         12:36:4#-ACTUVE VIDEO: NO CM5;DISABLED VIDEO: CMIL CM2 CM3 CM4;ACTUVE PHOTO: NO CM5;DISABLE           *1.000_START>+88-11-2822         12:36:4#-ACTUVE VIDEO: NO CM5;DISABLED VIDEO: CMIL CM2 CM3 CM4;ACTUVE P | <b>TIMELAPSE</b><br>*10.51A07-#03-11-2022 12:59:11#-ACTIVE ECV; DISABLED ECV: CANI CANE CANS CANS,ACTIVE TL:;DISABLED TL: CANI CANE CANS CAN<br>*11.51A07-#03-11-2022 12:51:57#-ACTIVE ECV;:DISABLED ECV: CANI CANE CANS CANS,ACTIVE TL:;DISABLED TL: CANI CANE CANS CAN<br>*11.51A07-#03-11-2022 12:51:28#-ACTIVE ECV;:DISABLED ECV: CANI CANE CANS CANS,ACTIVE TL:;DISABLED TL: CANI CANE CANS CAN<br>*11.51A07-#03-11-2022 12:51:28#-ACTIVE ECV;:DISABLED ECV: CANI CANE CANS CANS,ACTIVE TL:;DISABLED TL: CANI CANE CANE CANE<br>*11.51A07-#03-11-2022 12:51:28#-ACTIVE ECV;:DISABLED ECV: CANI CANE CANS CANS,ACTIVE TL:;DISABLED TL: CANI CANE CANE CANE<br>*11.51A07-#03-11-2022 12:51:28#-ACTIVE ECV;:DISABLED ECV: CANI CANE CANE CANA,ACTIVE TL:;DISABLED TL: CANI CANE CANE CANE CANE<br>*11.51A07-#03-11-2022 12:55:38#-ACTIVE ECV;:DISABLED ECV: CANI CANE CANE CANA,ACTIVE TL:;DISABLED TL: CANI CANE CANE CANE CANA<br>*11.51A07-#03-11-2022 12:55:38#-ACTIVE ECV;:DISABLED ECV: CANI CANE CANA CANAFACTIVE TL:;DISABLED TL: CANI CANE CANE CANE<br>*11.51A07-#03-11-2022 12:55:38#-ACTIVE ECV;:DISABLED ECV: CANI CANE CANA CANAFACTIVE TL:;DISABLED TL: CANI CANE CANE CANE<br>*11.51A07-#03-11-2022 12:55:38#-ACTIVE ECV;:DISABLED ECV: CANI CANE CANA CANAFACTIVE TL:;DISABLED TL: CANI CANE CANE CANE<br>*11.51A07-#03-11-2022 12:55:38#-ACTIVE ECV;:DISABLED ECV: CANI CANE CANE CANAFACTIVE TL:;DISABLED TL: CANI CANE CANE CANAFACTIVE TL:;DISABLED TL: CANI CANE CANE CANAFACTIVE TL:;DISABLED TL: CANI CANE CANE CANAF<br>*11.51A07-#03-11-2022 12:55:38#-ACTIVE ECV;:DISABLED ECV: CANI CANE CANE CANAFACTIVE TL:;DISABLED TL: CANI CANE CANE CANE<br>*11.51A07-#03-11-2022 12:55:38#-ACTIVE ECV;:DISABLED ECV: CANI CANE CANE CANAFACTIVE TL:;DISABLED TL: CANI CANE CANE CANE<br>*11.51A07-#03-11-2022 12:57:38#-ACTIVE ECV;:DISABLED ECV: CANI CANE CANE CANAFACTIVE TL:;DISABLED TL: CANI CANE CANE<br>*11.51A07-#03-11-2022 12:57:38#-ACTIVE ECV;:DISABLED ECV: CANI CANE CANE CANAFACTIVE TL:;DISABLED TL: CANI CANE CANE CANE<br>*11.51A07-#03-11-2022 12:57:38#-ACTIVE ECV;:DISABLED ECV: CANI CANE CANE CANAFACTIVE TL:;DISABLED TL: CANI CANE C |

From: https://docs.bitrek.video/ - **Bitrek Video Wiki** 

Permanent link: https://docs.bitrek.video/doku.php?id=en:quickstart

Last update: 2024/04/18 13:51